## OpenVMS VAX Upgrade and Installation Supplement: VAX station 2000, MicroVAX 2000

Order Number: AA-PS6YA-TE

#### May 1993

This document supplements the current version of the *Upgrade and Installation Manual* with information specific to the VAX station 2000 and MicroVAX 2000 computers. This information includes startup, shutdown, and backup procedures.

**Revision/Update Information:** 

This supplement supersedes the VMS Upgrade and Installation Supplement: VAXstation 2000, MicroVAX 2000, Version 5.4.

**Software Version:** 

OpenVMS VAX Version 6.0

Digital Equipment Corporation Maynard, Massachusetts

#### May 1993

The information in this document is subject to change without notice and should not be construed as a commitment by Digital Equipment Corporation. Digital Equipment Corporation assumes no responsibility for any errors that may appear in this document.

The software described in this document is furnished under a license and may be used or copied only in accordance with the terms of such license.

No responsibility is assumed for the use or reliability of software on equipment that is not supplied by Digital Equipment Corporation or its affiliated companies.

© Digital Equipment Corporation 1993.

All Rights Reserved.

The postpaid Reader's Comments forms at the end of this document request your critical evaluation to assist in preparing future documentation.

The following are trademarks of Digital Equipment Corporation: DECwindows, Digital, OpenVMS, VAX, VAX DOCUMENT, VMS, and the DIGITAL logo.

The following is a third-party trademark:

PostScript is a registered trademark of Adobe Systems Incorporated.

ZK4452

This document was prepared using VAX DOCUMENT, Version 2.1.

## Contents

| Pr | eface .                                                                                                    |                                                                                                    | vii                                                                                                    |
|----|----------------------------------------------------------------------------------------------------|----------------------------------------------------------------------------------------------------|----------------------------------------------------------------------------------------------------|
| 1  | VAXsta                                                                                                    | ation 2000/MicroVAX 2000 Hardware                                                                                                    |                                                                                                    |
| -  | $\begin{array}{c} 1.1\\ 1.2\\ 1.3\\ 1.3.1\\ 1.3.2\\ 1.3.3\\ 1.3.4\\ 1.4\\ 1.5\\ 1.5.1\\ 1.5.2\\ 1.5.3\\ 1.5.4\\ 1.5.5\\ 1.5.6\\ 1.6\\ 1.6.1\\ 1.6.2\\ 1.6.3\\ 1.6.4\\ 1.6.5\\ 1.6.6\\ 1.6.6\\ \end{array}$ | The ON/OFF Switch.<br>The HALT Button<br>The Console Terminal and Serial Lines<br>Turning On the Console Terminal<br>Diagnostic Console Terminal<br>Diagnostic Console Terminal<br>The VAXstation 2000 Serial Lines<br>The MicroVAX 2000 Serial Lines<br>The MicroVAX 2000 Serial Lines<br>The Optional Expansion Box<br>The TK50 Tape Cartridge Drive.<br>Tape Cartridges<br>Inserting a Tape Cartridge in a TK50 Drive<br>Initializing a Tape Cartridge<br>Mounting a Tape Cartridge<br>Dismounting a Tape Cartridge<br>Removing a Tape Cartridge from a TK50 Drive<br>The Diskette Drive.<br>RX33 Diskettes<br>Inserting an RX33 Diskette<br>Mounting an RX33 Diskette<br>Nounting an RX33 Diskette<br>Removing an RX33 Diskette<br>Removing an RX33 Diskette<br>Removing an RX33 Diskette | $\begin{array}{c} 1-1\\ 1-2\\ 1-3\\ 1-4\\ 1-5\\ 1-6\\ 1-7\\ 1-7\\ 1-8\\ 1-11\\ 1-12\\ 1-14\\ 1-15\\ 1-15\\ 1-16\\ 1-17\\ 1-19\\ 1-21\\ 1-22\\ 1-23\\ 1-23\\ 1-$ |
| 2  | 1.7<br>Installi<br>2.1<br>2.2<br>2.3<br>2.4                                                                                                    | The Fixed Disk Drive                                                                                                    | 1–23<br>2–1<br>2–2<br>2–3<br>2–4                                                                                                    |
| 3  | Startup                                                                                                    | p and Shutdown Procedures                                                                                                    |                                                                                                    |

| 3.1     | Booting the System               | 3–1 |
|---------|----------------------------------|-----|
| 3.1.1   | Sniffer Boot                     | 3–1 |
| 3.1.2   | Automatic Boot                   | 3–2 |
| 3.1.2.1 | Changing the Default Boot Device | 3–3 |
| 3.1.3   | Manual Boot                      | 3–4 |
| 3.1.4   | Conversational Boot              | 3–4 |
| 3.1.5   | Booting with XDELTA              | 3–6 |

| 3.1.6 | Booting from SYSF During an Upgrade                   | 3–6 |
|-------|-------------------------------------------------------|-----|
| 3.1.7 | Booting from a Different Directory on the System Disk | 3–7 |
| 3.1.8 | If the System Does Not Boot                           | 3–7 |
| 3.2   | If the System Fails                                   | 3–7 |
| 3.3   | Shutting Down the System                              | 3–8 |
| 3.3.1 | Orderly Shutdown with SHUTDOWN.COM                    | 38  |
| 3.3.2 | Emergency Shutdown with OPCCRASH.EXE                  | 3–9 |
| 3.3.3 | Emergency Shutdown with CRASH Commands                | 3–9 |

## 4 Backup Procedures

| 4.1   | Using Standalone BACKUP                          | 4–1  |
|-------|--------------------------------------------------|------|
| 4.1.1 | Installing Standalone BACKUP on the System Disk  | 4–2  |
| 4.1.2 | Booting Standalone BACKUP from the System Disk   | 4–2  |
| 4.1.3 | Installing Standalone BACKUP on a Diskette       | 4–3  |
| 4.1.4 | Booting Standalone BACKUP from a Diskette        | 4–4  |
| 4.1.5 | Installing Standalone BACKUP on a Tape Cartridge | 4–5  |
| 4.1.6 | Booting Standalone BACKUP from a Tape Cartridge  | 4–6  |
| 4.2   | Backing Up the System Disk                       | 4–7  |
| 4.2.1 | Backing Up the System Disk to Diskettes          | 4–7  |
| 4.2.2 | Restoring the System Disk from Diskettes         | 4–9  |
| 4.2.3 | Backing Up the System Disk to Tape Cartridges    | 4–10 |
| 4.2.4 | Restoring the System Disk from Tape Cartridges   | 4–12 |

## A Configuring Devices

| A.1 | Preventing Autoconfiguration | A–1 |
|-----|------------------------------|-----|
| A.2 | Using the CONNECT Command    | A2  |

## B VAXstation 2000/MicroVAX 2000 I/O Space

## C VAXstation 2000/MicroVAX 2000 Disk Driver

## Glossary

## Index

## Figures

| 1–1  | VAXstation 2000 ON/OFF Switch                 | 1–2  |
|------|-----------------------------------------------|------|
| 1–2  | VAXstation 2000 HALT Button                   | 1–3  |
| 1–3  | VAX station 2000 Expansion Box and System Box | 1–8  |
| 1–4  | VAXstation 2000 Tape Cartridge Drive          | 1–9  |
| 1–5  | Inserting a Label on a Tape Cartridge         | 1–11 |
| 1–6  | Positioning the Write-Protect Switch          | 1–12 |
| 1–7  | How to Insert a Tape Cartridge                | 1–13 |
| 1–8  | VAXstation 2000 Diskette Drive                | 1–16 |
| 1–9  | RX33 Diskette                                 | 1–18 |
| 1–10 | The Diskette Write-Protected Tab              | 1–19 |
| 1–11 | Diskette Being Inserted into Drive            | 1–21 |

## Tables

| 1–1 | Turning On the Console Terminal                                | 1–4  |
|-----|----------------------------------------------------------------|------|
| 1–2 | TK50 Tape Cartridge Drive Controls                             | 1–10 |
| 1–3 | Tape Cartridge Drive Indicator Lights         Indicator Lights | 1–10 |
| 1–4 | Differences Between RX33 and RX50 Diskettes                    | 1–17 |
| 1–5 | Fixed Disk Drives                                              | 1–24 |
| 3–1 | Default Boot Device Names                                      | 3–3  |
| 3–2 | SYSGEN Commands Used in SYSBOOT                                | 3–5  |
| A–1 | VAXstation 2000/MicroVAX 2000 Autoconfiguration Table          | A2   |
| B–1 | VAXstation 2000/MicroVAX 2000 Address Map                      | B–1  |

## Preface

OpenVMS VAX Upgrade and Installation Supplement: VAX station 2000, MicroVAX 2000 contains installation and upgrade information specific to VAX station 2000 and MicroVAX 2000 computers. Use it in conjunction with the Upgrade and Installation Manual.

#### \_ Important \_

When you are ready to upgrade, install, or update the VMS operating system, use the supplied documentation as follows:

- 1. Read all release-specific cover letters (if any) included with your distribution kit.
- 2. Read the most current version of the VMS Release Notes.
- 3. Consult the *Upgrade and Installation Manual* for the VMS version that you are installing or upgrading to. It is your primary source for step-by-step upgrade and installation procedures.
- 4. Refer to this supplement for computer-specific information when the *Upgrade and Installation Manual* directs you to do so.
- 5. Store this supplement and the Upgrade and Installation Manual in the binder that contains the VMS Release Notes.

## **Intended Audience**

*OpenVMS VAX Upgrade and Installation Supplement: VAXstation 2000, MicroVAX 2000* is intended for anyone responsible for installing or upgrading the VMS operating system on VAXstation 2000 and MicroVAX 2000 computers.

### **Document Structure**

This manual is organized as follows:

- Chapter 1 describes the system hardware you use during a VMS upgrade or installation.
- Chapter 2 describes some tasks you need to perform when you install the VMS operating system.
- Chapter 3 contains instructions for starting up the system. It also describes shutdown procedures.
- Chapter 4 describes backup procedures you should perform on a regular basis.
- Appendix A describes how to configure manually the devices attached to the system.

- Appendix B contains information about the physical addresses in the VAX station 2000/MicroVAX 2000 I/O space.
- Appendix C contains information about the VAXstation 2000/MicroVAX 2000 disk driver.
- The Glossary defines key terms used in this manual.

## **Associated Documents**

You must have and be familiar with the contents of the following documents:

- The Upgrade and Installation Manual, which is your primary source of upgrade and installation information. Use the Upgrade and Installation Manual in conjunction with OpenVMS VAX Upgrade and Installation Supplement: VAXstation 2000, MicroVAX 2000 when you are performing an installation or an upgrade.
- The VMS Release Notes, which provides important information on various aspects of the VMS operating system. You should read the current version of the VMS Release Notes before installing, upgrading, or updating the VMS operating system or using your VAX computer.
- The hardware manuals that are supplied with your VAX computer. These manuals provide detailed information on your system hardware.

## Conventions

In this manual, every use of VAX VMS means the OpenVMS VAX operating system.

The following conventions are used in this manual:

| Ctrl/x | A sequence such as $Ctrl/x$ indicates that you must hold down<br>the key labeled $Ctrl$ while you press another key or a pointing<br>device button.                                 |  |  |
|--------|----------------------------------------------------------------------------------------------------|--|--|
| PF1 x  | A sequence such as PF1 $x$ indicates that you must first press<br>and release the key labeled PF1, then press and release<br>another key or a pointing device button.               |  |  |
| Return | In examples, a key name enclosed in a box indicates that<br>you press a key on the keyboard. (In text, a key name is not<br>enclosed in a box.)                                     |  |  |
|        | A horizontal ellipsis in examples indicates one of the following possibilities:                                                                                                    |  |  |
|        | • Additional optional arguments in a statement have been omitted.                                                                                                    |  |  |
|        | • The preceding item or items can be repeated one or more times.                                                                                                    |  |  |
|        | • Additional parameters, values, or other information can be entered.                                                                                                    |  |  |
| :      | A vertical ellipsis indicates the omission of items from a code<br>example or command format; the items are omitted because<br>they are not important to the topic being discussed. |  |  |

| ()                 | In format descriptions, parentheses indicate that, if you<br>choose more than one option, you must enclose the choices<br>in parentheses.                                                                                                    |
|--------------------|----------------------------------------------------------------------------------------------------|
| []                 | In format descriptions, brackets indicate optional elements.<br>You can choose one, none, or all of the options. (Brackets<br>are not optional, however, in the syntax of a directory name<br>in a VMS file specification, or in the syntax of a substring<br>specification in an assignment statement.)                                 |
| { }                | In format descriptions, braces surround a required choice of options; you must choose one of the options listed.                                                                                                    |
| boldface text      | Boldface text represents the introduction of a new term or the name of an argument, an attribute, or a reason.                                                                                                    |
|                    | Boldface text is also used to show user input in online versions of the manual.                                                                                                    |
| italic text        | Italic text emphasizes important information, indicates<br>variables, and indicates complete titles of manuals. Italic<br>text also represents information that can vary in system<br>messages (for example, Internal error <i>number</i> ), command lines<br>(for example, /PRODUCER= <i>name</i> ), and command parameters<br>in text. |
| UPPERCASE TEXT     | Uppercase text indicates a command, the name of a routine, the name of a file, or the abbreviation for a system privilege.                                                                                                    |
| -                  | A hyphen in code examples indicates that additional arguments to the request are provided on the line that follows.                                                                                                    |
| numbers            | All numbers in text are assumed to be decimal, unless<br>otherwise noted. Nondecimal radixes—binary, octal, or<br>hexadecimal—are explicitly indicated.                                                                                                    |
| mouse              | The term <i>mouse</i> refers to any pointing device, such as a mouse, a puck, or a stylus.                                                                                                    |
| MB1, MB2, MB3      | MB1 indicates the left mouse button, MB2 indicates the middle<br>mouse button, and MB3 indicates the right mouse button. (The<br>buttons can be redefined by the user.)                                                                                                    |
| PB1, PB2, PB3, PB4 | PB1, PB2, PB3, and PB4 indicate buttons on the puck.                                                                                                    |
| SB, SB             | SB and SB indicate buttons on the stylus.                                                                                                    |
|                    |                                                                                                    |

1

## VAXstation 2000/MicroVAX 2000 Hardware

Before you install or upgrade the VMS operating system, you need to be familiar with the following VAX station 2000/MicroVAX 2000 hardware components:

- ON/OFF switch
- HALT button
- Console terminal
- Optional expansion boxes
- Diskette drive
- Tape cartridge drive
- Fixed disk

This chapter describes the system hardware that you use during a VMS installation or upgrade. For a complete description of your system, see the hardware manuals supplied with your VAX computer.

## 1.1 The ON/OFF Switch

The ON/OFF switch, shown in Figure 1–1, is located on the front panel of the system box and any expansion boxes your system might have. Setting the switch to 1 turns the power on. Setting the switch to 0 turns the power off.

#### Figure 1–1 VAXstation 2000 ON/OFF Switch

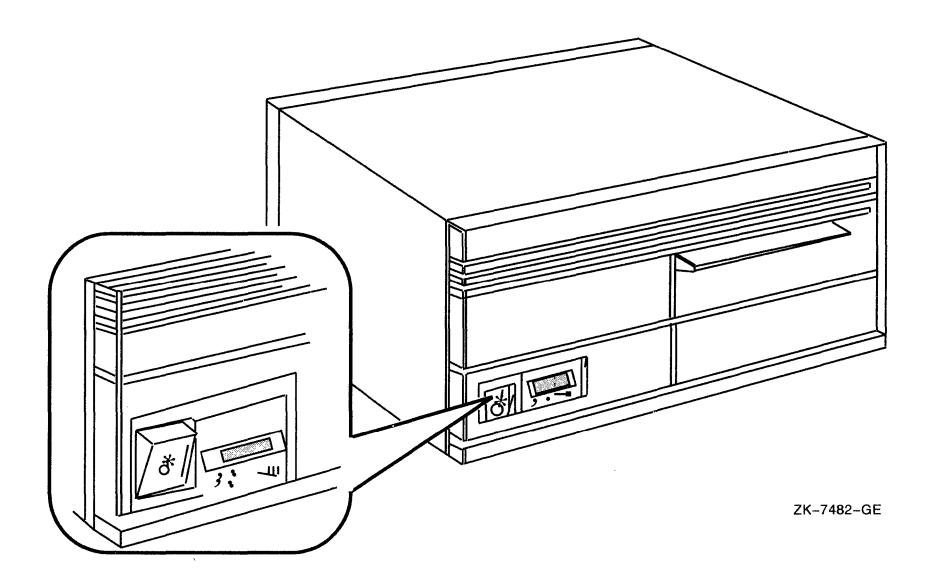

## 1.2 The HALT Button

The HALT button is located on the panel at the back of the system box, next to the line printer port. The button is indicated by the halt icon, which consists of an inverted triangle within a circle. Figure 1–2 shows the HALT button on the VAXstation 2000. To put the system in console mode, press the HALT button. When the system is in console mode, the console terminal displays the console-mode prompt (>>>).

Note

Although the back of the MicroVAX 2000 is slightly different from the VAX station 2000, the HALT button is in the same location.

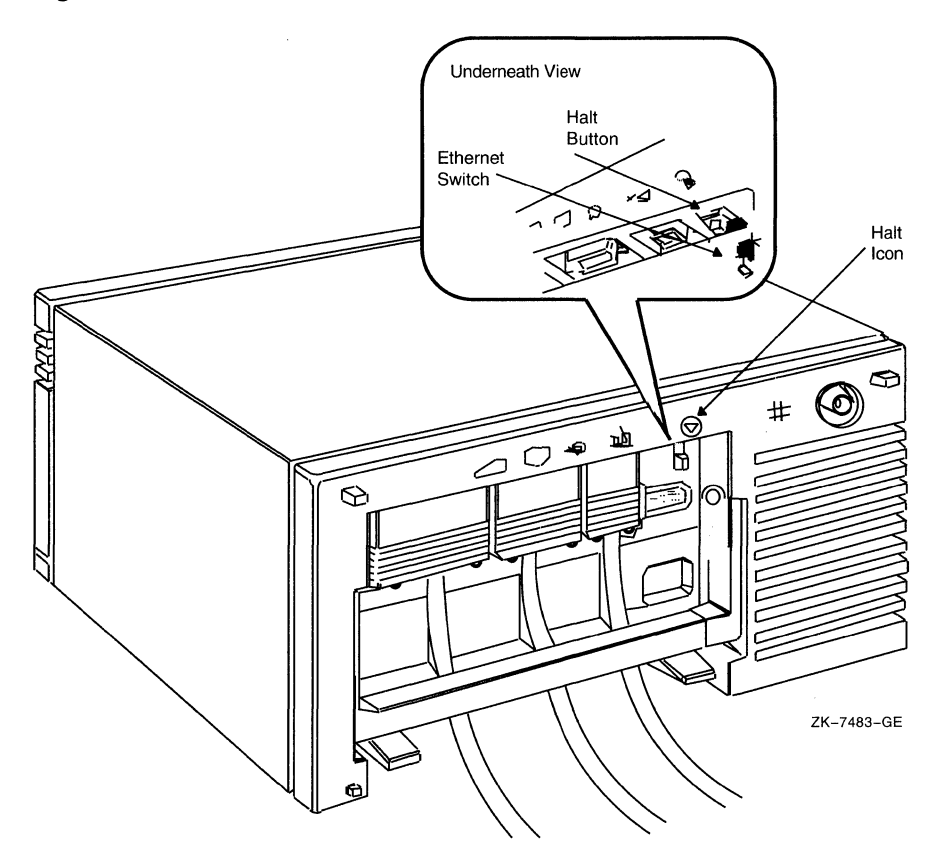

Figure 1–2 VAXstation 2000 HALT Button

## **1.3 The Console Terminal and Serial Lines**

In general, use the console terminal to boot the operating system or to shut it down. During installation use the console terminal to boot the system and monitor the installation process.

- On the VAX station 2000, the workstation display monitor and keyboard act as the console terminal.
- On the MicroVAX 2000, the terminal that is attached to connector 1 on the DEC423 converter acts as the console terminal. You can use any supported terminal (a VT220 or VT240, for example) as the console terminal on a MicroVAX 2000.

The console terminal runs in two different modes: program mode and console mode.

- Program mode—When the console terminal is in program mode, the VMS operating system is running. In program mode you can enter DCL commands, run programs, and receive system messages.
- Console mode—When the console terminal is in console mode, the VMS operating system is not running. The console terminal displays the console-mode prompt (>>>). In console mode, you can control and monitor system operations by entering console-mode commands.

#### 1.3.1 Turning On the Console Terminal

Turn on the power to the console terminal before turning on the power to the system. To turn on the console terminal, use the following procedure:

- 1. Make sure that the cable between the console terminal and the system is connected properly.
- 2. Make sure that the power cable is connected to the terminal and plugged in to a wall outlet.
- 3. If you have a VAXstation 2000, press the power switch on the back of the workstation monitor.

If you have a MicroVAX 2000, turn the terminal power switch to the ON position.

The terminal power switch is located in different positions on different types of console terminals. Table 1–1 describes the location of the power switch on some supported terminals and how each terminal should respond. If your terminal is not listed, see the owner's manual for your terminal.

| Terminal Type           | Power Switch Location                                                                                                    | Terminal Response                                                                                                    |
|-------------------------|----------------------------------------------------------------------------------------------------|----------------------------------------------------------------------------------------------------|
| VT100-series terminal   | Power switch is on the back left.                                                                                                    | The terminal beeps<br>and a blinking cursor<br>(either a rectangle<br>or an underscore) is<br>visible on the screen. |
| VT220 terminal          | Power switch is on the back left.                                                                                                    | The terminal beeps<br>and displays VT220<br>OK in the middle of<br>the screen.                                       |
| VT240 terminal          | Power switch is on the left<br>corner at the front of the<br>accompanying terminal box. (On<br>VT200-series graphics terminals,<br>there also is a power switch on<br>the back right of the terminal<br>screen.) | The terminal beeps<br>and displays VT240<br>OK in the middle of<br>the screen.                                       |
| VT330 terminal          | Power switch is on the left side of the terminal screen.                                                                                                    | The terminal beeps<br>and displays VT330<br>OK in the middle of<br>the screen.                                       |
| VT340 terminal          | Power switch is on the left side<br>of the terminal screen.                                                                                                    | The terminal beeps<br>and displays VT340<br>OK in the middle of<br>the screen.                                       |
| LA34 hardcopy terminal  | Power switch is on the back left.                                                                                                    | The type head moves<br>to the first position on<br>a line.                                                           |
| LA120 hardcopy terminal | Power switch is on the front left,<br>halfway down the stand.                                                                                                    | The type head moves<br>to the first position on<br>a line.                                                           |

 Table 1–1
 Turning On the Console Terminal

## 1.3.2 Diagnostic Console Terminal

Because the console terminal is an important tool in diagnosing system hardware failures, the VAXstation 2000/MicroVAX 2000 provides for a diagnostic console terminal in case the primary console terminal is not working. You can use any supported terminal as the diagnostic console terminal. You can also use a hardcopy terminal (for example, an LA100) as a diagnostic console terminal if you want a hard copy of the installation procedure.

Note \_\_\_\_

You cannot use a VR260 or VR290 monitor as a diagnostic console terminal.

To attach a diagnostic console terminal to a VAXstation 2000 or MicroVAX 2000, you need a BCC08 cable. To attach a diagnostic console terminal, use the following procedure:

1. If the VMS operating system is not running, go to step 2.

If the VMS operating system is running, log in to the SYSTEM account. Enter the following command and press Return:

\$ @SYS\$SYSTEM:SHUTDOWN

Answer the questions. When the procedure asks if an automatic reboot should be performed, press Return for NO. When the procedure is finished, it displays the following message:

SYSTEM SHUTDOWN COMPLETE -- USE CONSOLE TO HALT SYSTEM

- 2. Turn the ON/OFF switch on the system box and any expansion boxes to the 0 (off) position. Also turn off the power to the console terminal.
- 3. If you have a MicroVAX 2000, remove the DEC423 converter.
- 4. Attach the end of the BCC08 cable marked CONSOLE to the serial port of the diagnostic console terminal. Attach the other end to the printer port on the system box. Turn on the diagnostic console terminal.
- 5. Check the baud rate on the diagnostic console terminal (see the documentation that came with your terminal). The baud rate should be set to 9600.
- 6. Turn on the system.

The primary console terminal is disabled. You can use the diagnostic console terminal in its place.

\_\_\_ Caution \_\_\_\_\_

Do not turn off the diagnostic console terminal while the VMS operating system is running, because you might halt the system. If you accidentally turn off the diagnostic console terminal and halt the system, you can resume your process by turning on the terminal, pressing Return to get the console-mode prompt (>>>), and entering the CONTINUE command.

If you do not have a hardcopy terminal, you can still get a hard copy of the installation procedure. To do this, first attach a diagnostic console terminal to the system as described previously. Then, connect a printer to the diagnostic console terminal. For example, if you use a VT220 terminal as the diagnostic console terminal, you could attach an LA50 printer to the diagnostic console terminal. You can set up the terminal so that whatever is displayed on the screen is printed. To attach a printer to the diagnostic console terminal, use the following procedure:

- 1. Make sure the power to the system box, diagnostic console terminal, expansion boxes (if present), and printer is off.
- 2. Attach one end of the printer cable to the printer port of the diagnostic console terminal. Attach the other end of the cable to the connector on the printer.
- 3. Turn on the printer.
- 4. Check the baud rate on the printer (see the documentation that came with your printer). The baud rate should match what the terminal you are using requires (see the documentation that came with your terminal).
- 5. Turn on the diagnostic console terminal.
- 6. Check the setup on the diagnostic console terminal to make sure characters displayed on the terminal are printed (for example, on the VT220 this setup characteristic is called AUTOPRINT MODE).
- 7. Turn on the expansion boxes (if present), and the system box.

To disconnect the diagnostic console terminal, use the following procedure:

1. If the VMS operating system is not running, go to step 2.

If the VMS operating system is running, log in to the SYSTEM account. Enter the following command and press Return:

\$ @SYS\$SYSTEM:SHUTDOWN

Answer the questions. When the procedure asks if an automatic reboot should be performed, press Return for NO. When the procedure is finished, it displays the following message:

SYSTEM SHUTDOWN COMPLETE -- USE CONSOLE TO HALT SYSTEM

- 2. Turn the ON/OFF switch on the system box and any expansion boxes to the 0 (off) position.
- 3. Turn off and disconnect the diagnostic console terminal.
- 4. If you have a MicroVAX 2000, reconnect the DEC423 converter.
- 5. Turn on the system.

### 1.3.3 The VAXstation 2000 Serial Lines

The VAXstation 2000 has four serial lines, each with a specific purpose. Serial line 0 is for the LK201 keyboard, and serial line 1 is for a mouse or tablet pointing device. The DCL command SHOW DEVICE displays these serial lines along with the graphics video monitor as VCA0.

Serial line 2 is for a modem or other serial communication device that allows you to dial in to your system. The DCL command SHOW DEVICE displays this serial line as TTA2. Serial line 3 is for a printer. The DCL command SHOW DEVICE displays this serial line as TTA3.

The VAXstation 2000 console terminal is called OPA0. The console terminal normally takes input from the LK201 keyboard and displays output on the workstation display monitor. However, you can connect a diagnostic console terminal to the printer port, as described in Section 1.3.2. The BCC08 terminal cable tells the system that a diagnostic console terminal, not a printer, is attached to the printer port. To connect a printer or terminal for use other than a diagnostic console, you would use a BCC05 terminal cable. The DCL command SHOW DEVICE displays OPA0 in place of TTA3 if you boot the system using the diagnostic console terminal.

By default, the SYSGEN command AUTOCONFIGURE automatically configures the serial lines when you boot the system. Because of the complexity of this process, Digital recommends that you let SYSGEN configure the serial lines automatically. If you need to connect the serial lines manually using the SYSGEN command CONNECT, see Appendix A.

### 1.3.4 The MicroVAX 2000 Serial Lines

The MicroVAX 2000 has four serial lines to which user terminals can connect. Three of the serial lines have a device name of the form TTAn, where n is a number between 0 and 3 corresponding to the unit number of the line.

The MicroVAX 2000 console terminal is normally attached to serial line 0 and called OPA0. However, you can connect a diagnostic console terminal to the printer port, as described in Section 1.3.2. The BCC08 terminal cable tells the system that a diagnostic console terminal, not a printer, is attached to the printer port. To connect a printer or terminal for use other than a diagnostic console, you would use a BCC05 terminal cable. The DCL command SHOW DEVICE displays OPA0 in place of TTA3 if you boot the system using the diagnostic console terminal.

By default, the SYSGEN command AUTOCONFIGURE automatically configures the serial lines when you boot the system. Because of the complexity of this process, Digital recommends that you let SYSGEN configure the serial lines automatically. If you need to connect the serial lines manually using the SYSGEN command CONNECT, see Appendix A.

## 1.4 The Optional Expansion Box

Your VAXstation 2000/MicroVAX 2000 may be equipped with optional expansion boxes. These expansion boxes provide additional storage for the system. There are two different expansion box configurations:

- The tape cartridge expansion box, which contains a TK50 tape cartridge drive
- The fixed disk drive expansion box, which contains an RD53 or RD54 fixed disk

Your system configuration can contain one or both of these expansion boxes in addition to the system box. Each expansion box has an ON/OFF switch identical to the one on the system box. Figure 1–3 shows a VAX station 2000 expansion box resting on top of the system unit.

## VAXstation 2000/MicroVAX 2000 Hardware 1.5 The TK50 Tape Cartridge Drive

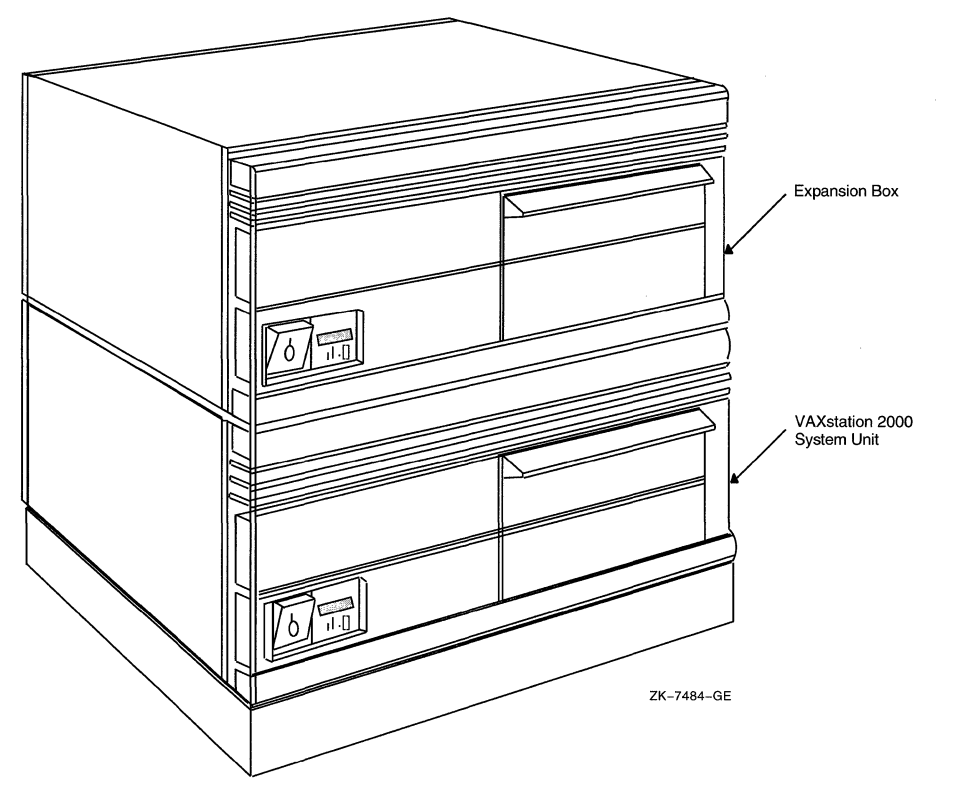

#### Figure 1–3 VAXstation 2000 Expansion Box and System Box

## 1.5 The TK50 Tape Cartridge Drive

If you are installing the VMS operating system from tape cartridges, you should be familiar with the tape cartridge drive in the expansion box. If you are installing the VMS operating system from diskettes, go to Section 1.6.

The device name of the tape cartridge drive is MUA0. Figure 1–4 shows the VAXstation 2000 tape cartridge expansion box resting on top of the system unit.

When using the TK50 tape cartridge drive shown in Figure 1–4, you should be aware of the following:

• The green light blinks when the tape in the drive is moving (being read from or written to). If a tape cartridge is in the drive and this light is off, the drive is inactive and the tape is not positioned at its beginning.

\_\_\_\_ Note \_\_\_

*Never* attempt to remove a tape when the green light is blinking or when it is off; this damages the tape and might damage the drive.

The green light glows when the drive is empty. It also glows when the drive is inactive and positioned at the beginning of a tape. The only time you can remove a tape cartridge is when the green light is glowing steadily.

• The red LOAD/UNLOAD button controls the loading of the tape.

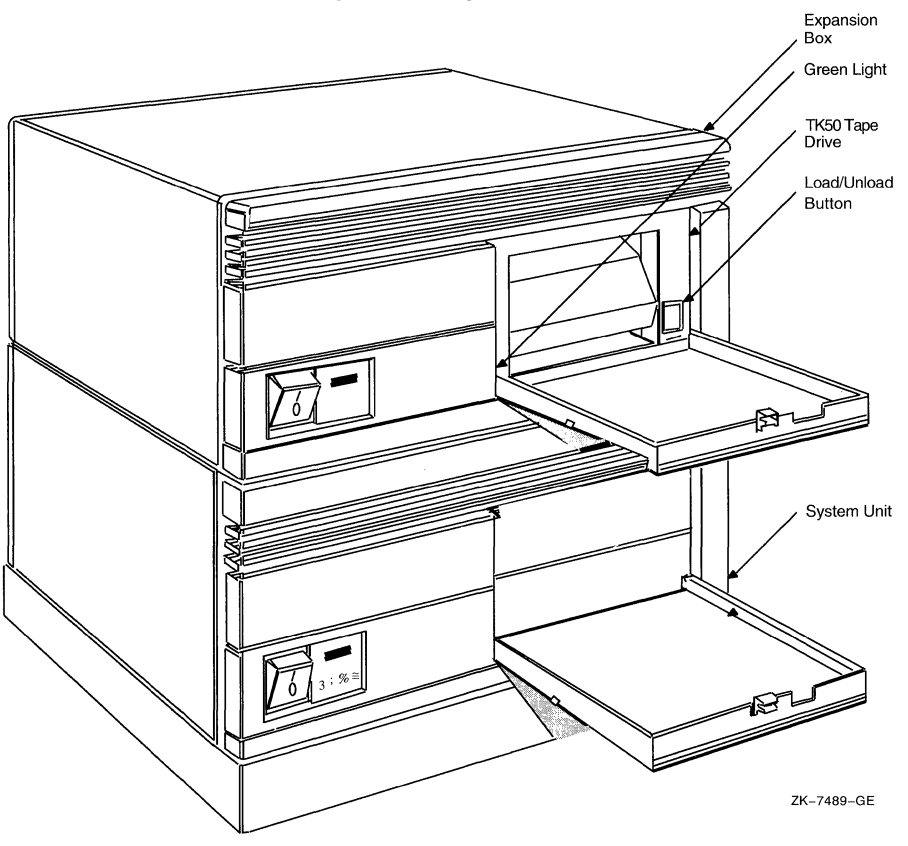

Figure 1–4 VAXstation 2000 Tape Cartridge Drive

When the button is pressed in, it is in the LOAD position. The red light on the button glows when the tape is loaded. It blinks *slowly* when the tape is rewinding. It blinks *rapidly* when there is a tape error (for some reason the tape could not be read). To clear a tape error, press the button four times.

Note \_

*Never* attempt to remove a tape cartridge when the LOAD/UNLOAD button is in the LOAD (in) position (the red light is on); you might damage both the tape and the drive.

When the LOAD/UNLOAD button is released, it is in the UNLOAD (out) position. The only time you can remove a tape is when this button is in the UNLOAD (out) position (the red light is off).

• The cartridge-release handle is located next to the tape access slot. This handle controls the position of the tape drive spindle. Pull the handle open to insert or remove a tape cartridge.

\_\_ Caution \_\_\_\_\_

Pull the cartridge-release handle open *only* when all three of the following are true:

- The green light glows steadily.
- The LOAD/UNLOAD button is in the UNLOAD (out) position.

• The red light on the LOAD/UNLOAD button is off.

Otherwise, you might damage both the tape and the drive.

Table 1–2 summarizes the tape cartridge drive controls. Table 1–3 describes the tape cartridge drive lights.

| Control                  | Position | Function                                                                                |
|--------------------------|----------|-----------------------------------------------------------------------------------------|
| LOAD/UNLOAD button       | In       | Loads the tape (15 seconds to 3 1/2 minutes).                                           |
|                          | Out      | Rewinds and unloads the tape.                                                           |
| Cartridge release handle | Open     | Lets you insert or remove a tape<br>after rewind and unload operations<br>are complete. |
|                          | Closed   | Locks tape in operating position.                                                       |

| Table 1–2 | TK50 Ta | pe Cartridge | Drive Controls |
|-----------|---------|--------------|----------------|

| Table 1–3 Tape Cartridge Drive | Indicator | Lights |
|--------------------------------|-----------|--------|
|--------------------------------|-----------|--------|

| Red Light      | Green Light | Condition                                                                                                    |  |
|----------------|-------------|----------------------------------------------------------------------------------------------------|--|
| Off            | Off         | No power to the tape drive.                                                                                                    |  |
| Off            | On          | Safe to move cartridge release handle. Power is turned on.                                                                                                    |  |
| On             | Off         | Do not move the cartridge release<br>handle. One of the following<br>conditions exists:                                                                                                    |  |
|                |             | • Power-on self test is occurring.                                                                                                    |  |
|                |             | • Cartridge is inserted but handle is still in the up position.                                                                                                    |  |
|                |             | • Tape is loading or unloading.                                                                                                    |  |
|                |             | • Tape is stopped.                                                                                                    |  |
| On             | On          | Tape loaded successfully.                                                                                                    |  |
| On             | Blinking    | Tape is moving (except rewind).<br>Read/write commands are being<br>processed. Irregular rapid blinking<br>means tape calibration is occurring.                                                |  |
| Blinking       | Blinking    | Tape is rewinding.                                                                                                    |  |
| Rapid Blinking | Off         | A fault is occurring. Press and<br>release the LOAD/UNLOAD button<br>four times. If the problem persists,<br>do not attempt to remove the tape<br>cartridge. Call Digital Customer<br>Service. |  |

## 1.5.1 Tape Cartridges

Follow these guidelines when using tape cartridges:

- Tape cartridges come in clear plastic protective cases. You should keep tape cartridges in these cases when you are not using them.
- The label slot holds the label that provides information about the contents of the tape cartridge. Label a tape cartridge if you are going to copy files to it (distribution tape cartridges are already labeled).

To label a tape cartridge, insert a slide-in label into the slot located on the front of the tape cartridge. Figure 1-5 shows how to insert the label on a tape cartridge.

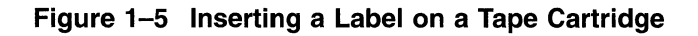

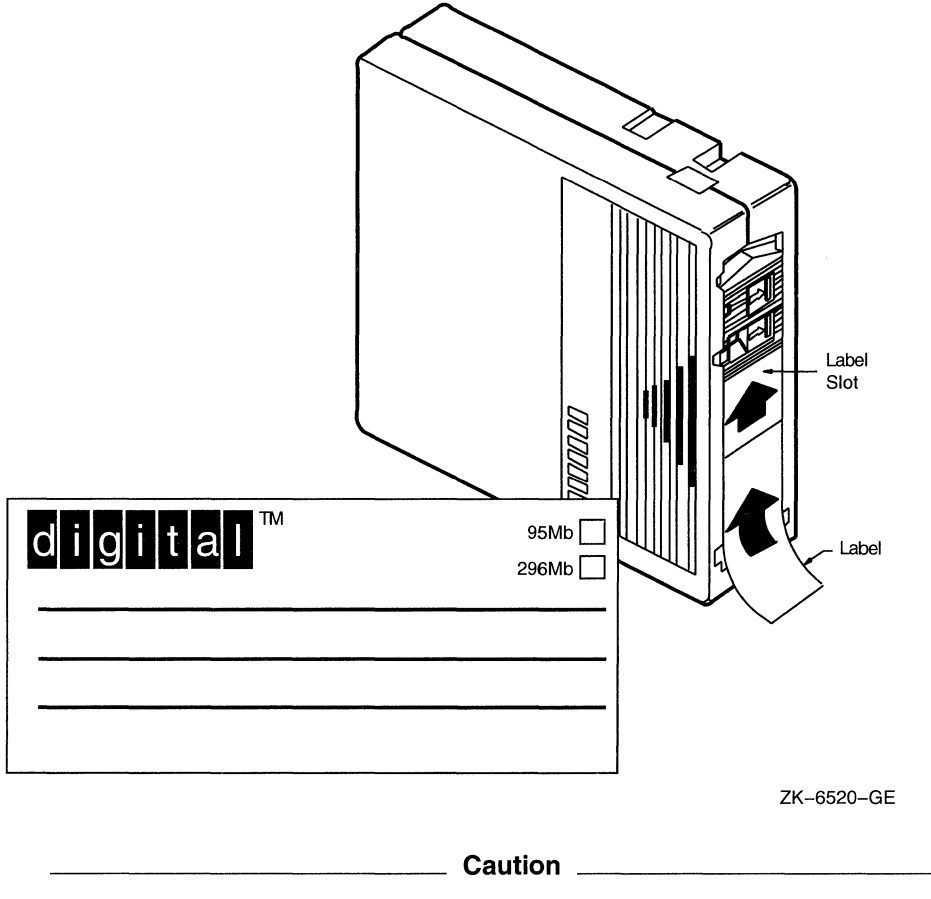

Use only the label slot to label a tape cartridge. Applying adhesive labels or writing on the tape cartridge can damage it.

• The write-protect switch is a movable switch on the tape cartridge that controls whether you can write to the tape. To write-protect a tape cartridge, slide the write-protect switch toward the label slot. An orange rectangle is visible when the tape cartridge is write-protected.

# VAXstation 2000/MicroVAX 2000 Hardware 1.5 The TK50 Tape Cartridge Drive

Always write-protect the distribution tape cartridge before an installation. Figure 1–6 shows how to write-protect a tape cartridge.

#### Figure 1–6 Positioning the Write-Protect Switch

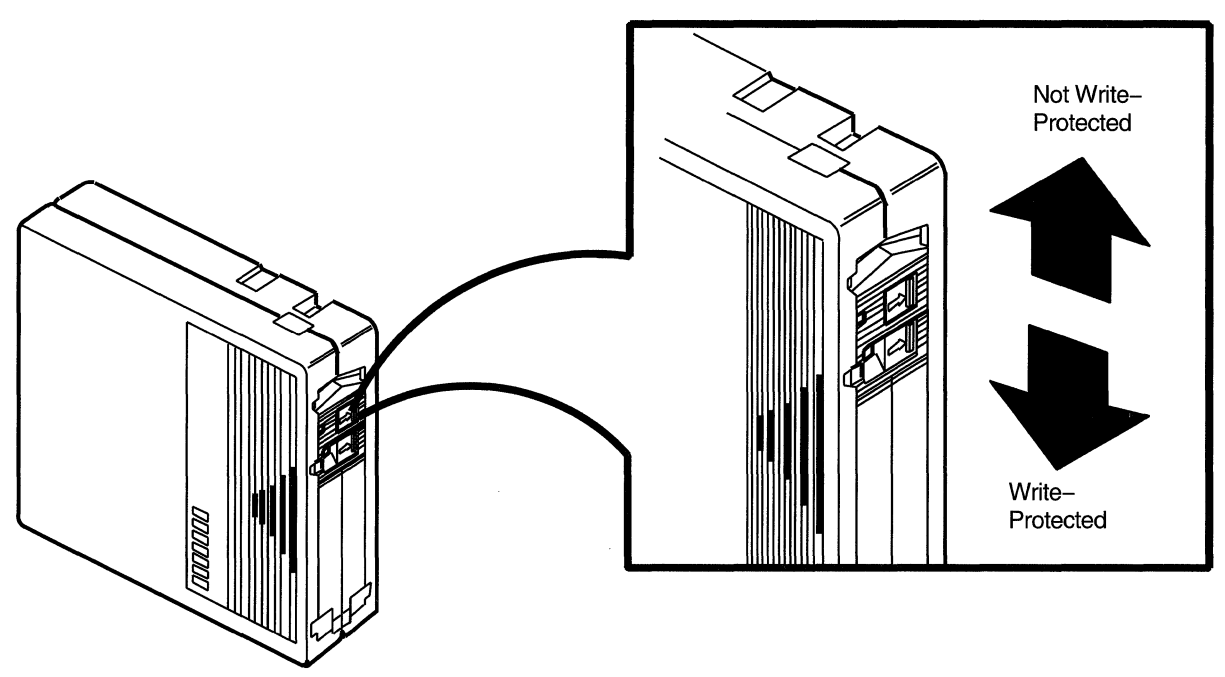

ZK-6521-GE

#### 1.5.2 Inserting a Tape Cartridge in a TK50 Drive

To insert a tape cartridge in the drive, do the following:

1. Make sure the tape drive is empty. If the VMS operating system is not running, go to step 2.

If the VMS operating system is running, and a tape cartridge is already in the drive, enter the following command and press Return:

\$ SHOW DEVICE MUA0

If the display indicates that the status of the tape cartridge is MOUNTED, you must first dismount the tape before removing it from the drive. Follow the instructions in Section 1.5.5 to dismount the tape cartridge. Then follow the directions for removing a tape cartridge in Section 1.5.6.

- 2. Press the LOAD/UNLOAD button so that it is in the UNLOAD (out) position. The green light glows steadily, and the red light is off.
- 3. Remove the tape cartridge from its plastic case. You should write-protect a tape cartridge containing software that you will install on your system. You should write-enable a tape cartridge if you are going to either copy or back up files to it.

### VAXstation 2000/MicroVAX 2000 Hardware 1.5 The TK50 Tape Cartridge Drive

Never pull open the cartridge-release handle unless the green light glows, the red light is off, and the LOAD/UNLOAD button is in the UNLOAD (out) position; you might damage the drive.

Caution \_

4. Pull open the cartridge-release handle.

Figure 1–7 illustrates steps 4 through 7 in the insertion procedure.

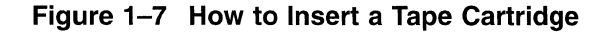

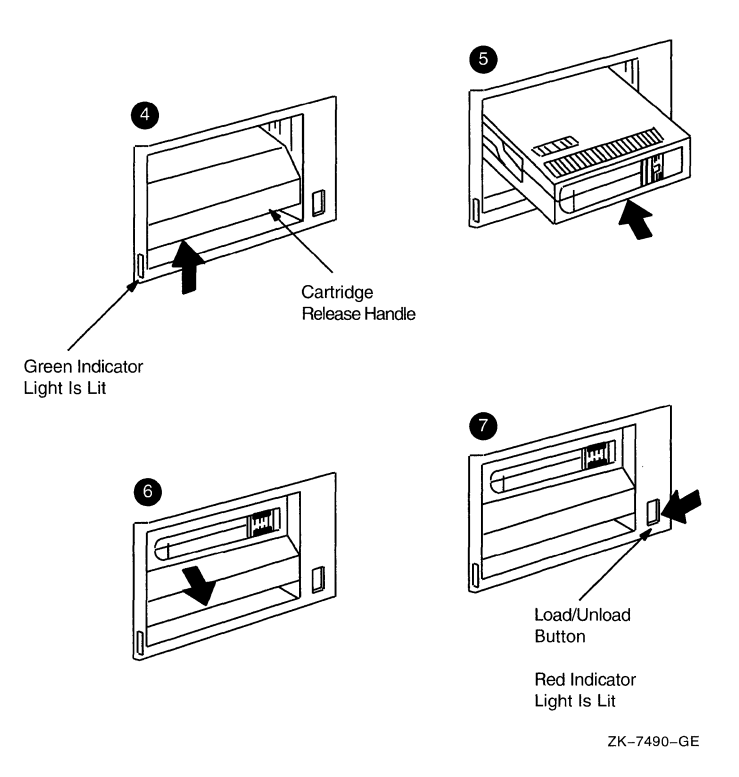

- 5. Hold the tape cartridge with the label facing you and the large arrow on the top of the tape cartridge pointing in to the drive. Insert the tape cartridge in the drive. Push the tape cartridge in to the drive until it locks in to place. The green light turns off, and the red light glows.
- 6. Push the cartridge-release handle closed until it locks in to place. The red light turns off, and the green light glows.
- 7. Press the LOAD/UNLOAD button so that it is in the LOAD (in) position. The red light glows. The tape cartridge goes through a load process that takes between 15 seconds and 3 1/2 minutes. During this time, the green light blinks. When the tape is ready, the green light glows.

## 1.5.3 Initializing a Tape Cartridge

\_\_ Note \_

You do not need to initialize any tape cartridges when you install the VMS operating system.

Initializing a tape cartridge does the following:

- Erases any data stored on the tape cartridge
- Assigns a volume label to the tape cartridge
- Prepares the tape cartridge to store VMS files

You should initialize a new tape cartridge before you use it the first time. Initialize an old tape cartridge to erase its contents.

Before you initialize a tape cartridge, make sure that the account you are logged in to has the volume protection (VOLPRO) privilege. Make sure the tape cartridge is write-enabled.

\_\_\_\_ Caution \_\_\_\_

Do not initialize a tape cartridge that contains operating system software or files that you want to save. The INITIALIZE command erases the contents of the tape cartridge.

To initialize a tape cartridge, enter the INITIALIZE command in the following format and press Return:

\$ INITIALIZE MUA0 volume-label

where *volume-label* is a 1- to 6-character alphanumeric identification. Write the volume label of the tape cartridge on the tape cartridge label. You will need to know the volume label when you use the tape cartridge.

For example, the following command initializes the tape cartridge in the tape cartridge drive and gives it the label TEST:

\$ INITIALIZE MUA0 TEST

### 1.5.4 Mounting a Tape Cartridge

Note

You do not need to mount any tape cartridges when you install the VMS operating system. The VMS installation procedure does this automatically.

After you insert a tape cartridge (and initialize it, if it is new), you must mount it, to make it available to the system. To mount a tape cartridge, enter the MOUNT command in the following format and press Return:

\$ MOUNT MUA0 volume-label

where *volume-label* is the one to six character alphanumeric identification you assigned to the tape cartridge with the INITIALIZE command.

## VAXstation 2000/MicroVAX 2000 Hardware 1.5 The TK50 Tape Cartridge Drive

If you do not specify the correct volume-label when you mount the tape cartridge, the system displays the following message:

%MOUNT-F-INCVOLLABEL, incorrect volume label

If you do not remember the volume label, enter the MOUNT command in the following format and press Return:

\$ MOUNT/OVERRIDE=IDENTIFICATION MUA0

Then enter the following command to determine the volume label of the tape cartridge:

\$ SHOW DEVICE MUA0

The system displays the volume label.

#### 1.5.5 Dismounting a Tape Cartridge

Note

You do not need to dismount any tape cartridges when you install the VMS operating system. The VMS installation procedure does this automatically.

When you finish using a tape cartridge, you should dismount it. To dismount a tape cartridge, enter the DISMOUNT command in the following format and press Return:

\$ DISMOUNT MUA0

After you dismount a tape cartridge, you can remove it from the drive.

#### 1.5.6 Removing a Tape Cartridge from a TK50 Drive

To remove a tape cartridge from the drive, do the following:

1. Press the LOAD/UNLOAD button so that it is in the UNLOAD (out) position. If the tape is not rewound, the red and green lights blink slowly as the tape rewinds. When the tape is completely unloaded, the red light turns off and the green light glows.

\_\_\_\_ Caution \_\_\_\_

Never pull open the cartridge-release handle unless the green light glows, the red light is off, and the LOAD/UNLOAD button is in the UNLOAD (out) position; you might damage the tape drive.

- 2. Pull open the cartridge-release handle. The tape cartridge partially ejects.
- 3. Remove the tape cartridge and put it in its plastic case.
- 4. Push the cartridge-release handle closed until it locks firmly in to place.

## **1.6 The Diskette Drive**

Caution .

Use an RX33 diskette only in an RX33 diskette drive. Because RX33 and RX50 diskettes have incompatible formats, using an RX33 diskette in an RX50 drive might destroy the data on the diskette and might damage the drive. You can use an RX50 diskette in an RX33 diskette drive.

If you are installing the VMS operating system from diskettes, you should be familiar with the diskette drive on the front of your system. If you are installing the VMS operating system from a tape cartridge, make sure you read Section 1.5.

The RX33 diskette drive is located behind the drive door on the front of the system box. Figure 1–8 shows a VAX station 2000 diskette drive with the door open. The diskette drive has an access slot with a drive lever that lets you insert and remove diskettes. The device name of the RX33 diskette drive is DUA2.

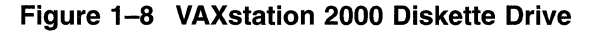

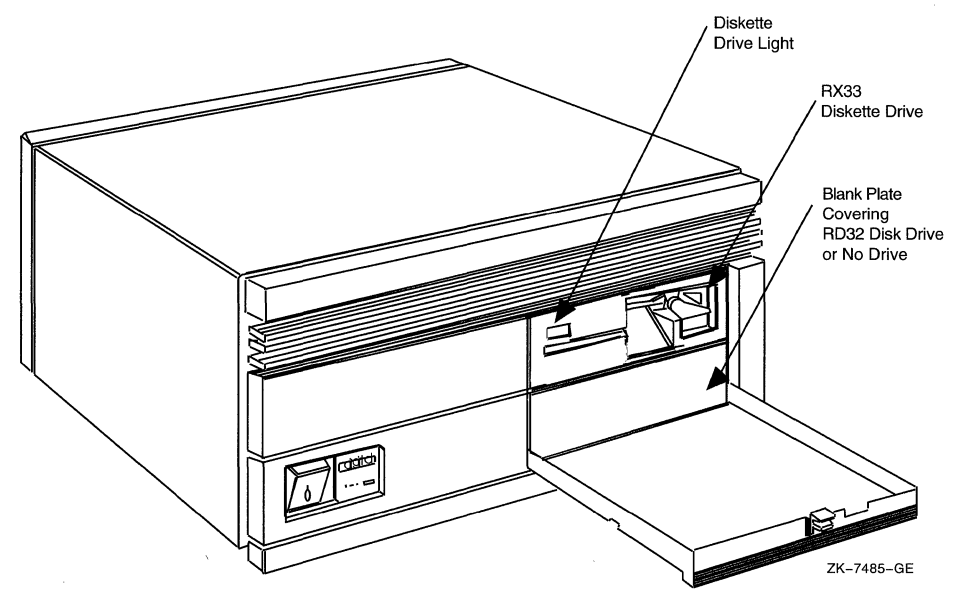

When using the diskette drive shown in Figure 1–8, you should be aware of the following:

• The diskette drive activity light glows red when the diskette in the drive is moving (being read from or written to).

\_\_\_ Caution \_\_\_

*Never* attempt to remove a diskette from the drive when the activity light glows; this damages the diskette and might damage the drive.

#### VAXstation 2000/MicroVAX 2000 Hardware 1.6 The Diskette Drive

• The diskette drive lever holds the diskette in the drive. After you insert a diskette in the drive, turn the lever perpendicular to the access slot. When you turn the lever parallel to the access slot, the diskette pops out of the drive. Never turn the lever parallel to the access slot when the drive activity light is on.

#### 1.6.1 RX33 Diskettes

You can use either RX33 or RX50 diskettes in the RX33 diskette drive. Table 1-4 shows the differences between these two types of diskettes.

| Diskette | Description                            | Storage<br>Capacity | Preformatted? |
|----------|----------------------------------------|---------------------|---------------|
| RX33     | Grey or black plastic jacket; no arrow | 2400 blocks         | No            |
| RX50     | Black plastic jacket; red arrow        | 800 blocks          | Yes           |

Table 1–4 Differences Between RX33 and RX50 Diskettes

\_ Caution \_

Use an RX33 diskette only in an RX33 diskette drive. Because RX33 and RX50 diskettes have incompatible formats, using an RX33 diskette in an RX50 diskette drive might destroy the data on the diskette and might damage the diskette. You can use an RX50 diskette in an RX33 diskette drive.

Also, format an RX50 diskette using only Digital Customer Service diagnostic tools. Consider discarding an RX50 diskette rather than formatting it. For more information, contact Digital Customer Service.

Figure 1–9 shows an RX33 diskette.

When using the diskette shown in Figure 1–9, you should be aware of the following:

- Each diskette comes in a protective paper envelope. You should keep diskettes in their paper envelopes when you are not using them.
- The diskette label provides information about the contents of the diskette. Label a diskette if you will copy files to it (distribution diskettes are labeled already). You should write on the diskette label before you affix it to the diskette. To write on a diskette label after you affix it to the diskette, use a felt-tipped pen. If you use a pencil or pen to write on the label, you might damage the diskette.
- The plastic diskette jacket is the protective cover for the diskette surface. There are slots in the cover through which the drive head accesses the diskette. You should avoid touching the diskette surface at these openings.
- The write-protect notch is a square-shaped cut in the side of the diskette that controls whether you can write to the diskette.

# VAXstation 2000/MicroVAX 2000 Hardware 1.6 The Diskette Drive

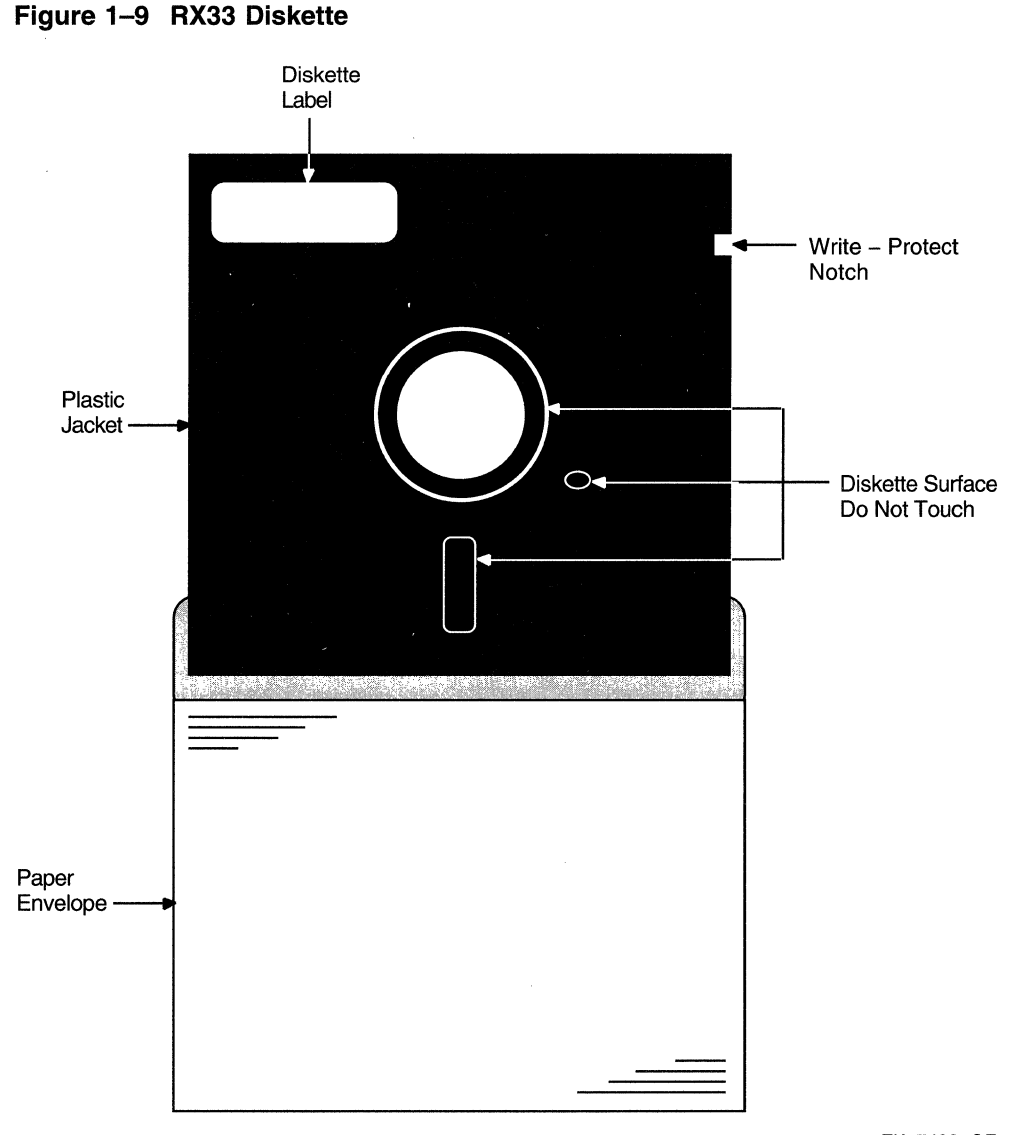

ZK-7486-GE

To write-protect a diskette, place one of the adhesive foil tabs supplied with your diskettes over the write-protect notch on the side of the plastic cover (see Figure 1–10). Write-protecting diskettes guards against loss of data or accidental overwriting. *Always* write-protect distribution diskettes before an installation.

To write-enable a diskette, make sure that no adhesive foil tab covers the diskette write-protect notch. When the write-protect notch is uncovered, you can add, change, or delete information on the diskette. You should write-enable a diskette if you will copy or back up files to it.

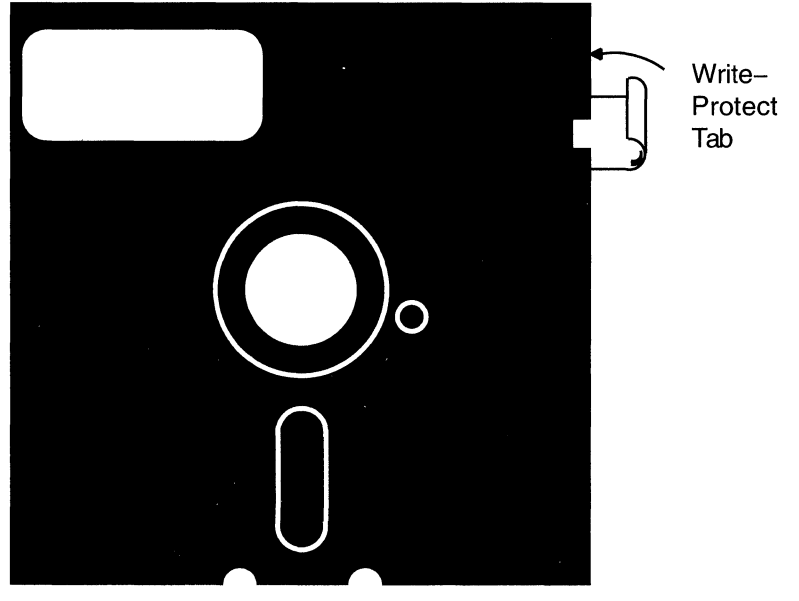

Figure 1–10 The Diskette Write-Protected Tab

ZK-5796-GE

## 1.6.2 Inserting an RX33 Diskette

To insert a diskette

- 1. Open the drive door on the front panel of the VAXstation 2000/ MicroVAX 2000.
- 2. Make sure the drive is empty. If the VMS operating system is not running, go to step 3.

If the VMS operating system is running and there is a diskette in the drive, enter the following command and press Return:

\$ SHOW DEVICE DUA2

If the display indicates that the status of the diskette is MOUNTED, you must dismount the diskette and remove it from the drive. Follow the directions in Section 1.6.5 to dismount the diskette. Turn the diskette drive lever until it is parallel to the access slot. Remove the diskette from the drive and place the diskette in its paper envelope.

\_\_\_\_ Caution

Never attempt to remove a diskette from the drive when the red activity light glows or blinks; you might damage the diskette drive.

- 3. Remove the diskette you want to insert from its paper envelope. When you remove the diskette, make sure you handle only the edges. Do not touch exposed surfaces of the diskette.
- 4. Write-protect a diskette that contains software that you will install on your system. Write-enable a diskette if you will copy or back up files to it.

# VAXstation 2000/MicroVAX 2000 Hardware 1.6 The Diskette Drive

5. Hold the diskette so that the write-protect notch is to your left and the diskette label faces up. Slide the diskette in the drive until it clicks displays the following message when you try to access the diskette:

%INIT-F-MEDOFL, medium is offline

If the system displays this error message, remove the diskette from the drive and reinsert it.

6. Turn the diskette drive lever until it is perpendicular to the access slot.

Figure 1–11 illustrates this procedure.

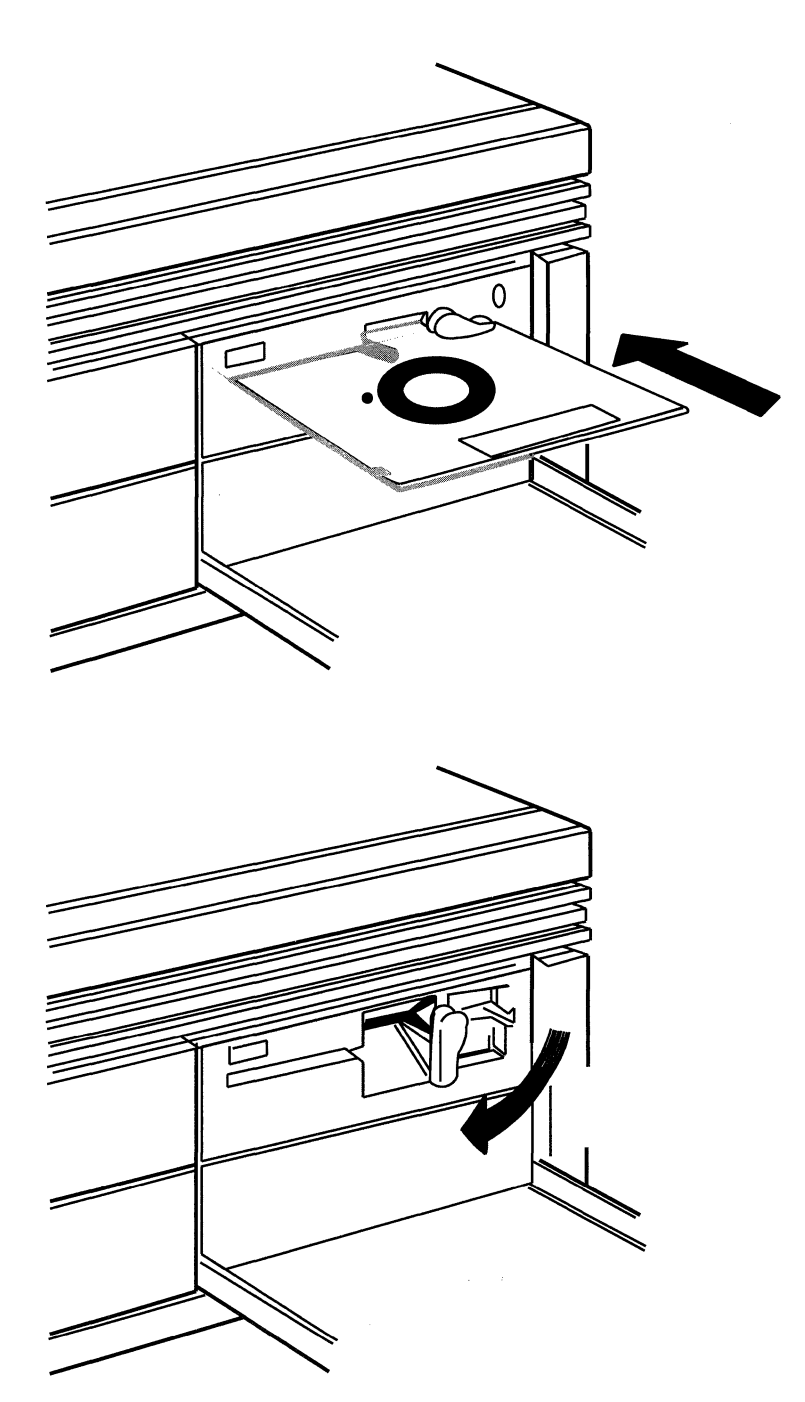

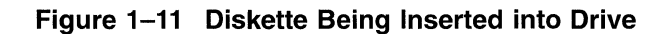

ZK-7488-GE

## 1.6.3 Initializing and Formatting an RX33 Diskette

\_ Note \_

You do not need to initialize and format any diskettes when you install the VMS operating system.

The INITIALIZE command does the following:

- Erases any data stored on the diskette
- Assigns a volume label to the diskette
- Prepares the diskette to store VMS files

You should initialize and format a new diskette before you use it the first time. Initialize and format an old diskette to erase its contents.

Before you initialize and format a diskette, make sure that the account you are logged in to has the volume protection (VOLPRO) privilege. Make sure the diskette is write-enabled.

\_\_\_\_ Caution \_\_\_\_\_

Do not initialize and format diskettes that contain operating system software or files that you want to save. The INITIALIZE command erases the contents of the diskette.

To initialize and format an RX33 diskette, enter the following command and press Return:

\$ INITIALIZE/DENSITY=DOUBLE DUA2 volume-label

where *volume-label* is a 1- to 6-character alphanumeric identification. Write the volume label of the diskette on the paper label. You will need to know the volume label when you use the diskette.

For example, the following command initializes and formats the diskette in the system box and labels it TEST:

\$ INITIALIZE/DENSITY=DOUBLE DUA2 TEST

#### 1.6.4 Mounting an RX33 Diskette

\_\_\_\_\_ Note \_\_\_\_\_

You do not need to mount any tape diskettes when you install the VMS operating system. The VMS installation procedure does this automatically.

After you insert a diskette (and initialize it, if it is new), you must mount it, to make it available to the system. To mount a diskette, use the MOUNT command in the following format:

\$ MOUNT DUA2 volume-label

where *volume-label* is the label you assigned to the diskette with the INITIALIZE command.

If you do not specify the correct volume label when you mount the diskette, the system displays the following messages:

%MOUNT-F-INCVOLLABEL, incorrect volume label

### VAXstation 2000/MicroVAX 2000 Hardware 1.6 The Diskette Drive

If you do not remember the volume label, enter the MOUNT command in the following format and press Return:

\$ MOUNT/OVERRIDE=IDENTIFICATION DUA2

Then enter the following command to determine the volume-label of the diskette:

\$ SHOW DEVICE DUA2

The system displays the volume label.

### 1.6.5 Dismounting an RX33 Diskette

\_ Note \_

You do not need to dismount any diskettes when you install the VMS operating system. The VMS installation procedure does this automatically.

When you finish using a diskette, you should dismount it. To dismount a diskette, enter the DISMOUNT command in the following format and press Return:

After you have dismounted the diskette, you can remove it from the diskette drive.

#### 1.6.6 Removing an RX33 Diskette

To remove a diskette from the drive, use the following procedure:

- 1. Open the door on the front panel of the VAXstation 2000/MicroVAX 2000 system unit.
- 2. Make sure that the red activity light on the drive is off.

\_\_\_\_ Caution \_\_

Never turn the diskette-drive lever if the activity light glows or blinks; you might damage the diskette drive.

- 3. Turn the diskette drive lever until it is parallel to the access slot.
- 4. Gently remove the diskette from the drive. Make sure you handle only the edges of the diskette.
- 5. Put the diskette in its paper envelope.

## **1.7 The Fixed Disk Drive**

Your VAXstation 2000/MicroVAX 2000 contains a fixed disk drive permanently sealed within the system box. The system box contains either an RD32 or RD53 fixed disk drive. If your configuration includes an expansion box, the expansion box contains an RD53 or RD54 fixed disk drive. Table 1–5 lists the capacity of these fixed disk drives.

<sup>\$</sup> DISMOUNT DUA2

# VAXstation 2000/MicroVAX 2000 Hardware 1.7 The Fixed Disk Drive

| Drive | Height | Storage Capacity |  |
|-------|--------|------------------|--|
| RD32  | Half   | 83,204 blocks    |  |
| RD53  | Full   | 138,672 blocks   |  |
| RD54  | Full   | 311,200 blocks   |  |

Table 1–5 Fixed Disk Drives

## Installing the VMS Operating System

The Upgrade and Installation Manual is your primary source for step-by-step upgrade and installation procedures. Start any VMS installation or upgrade by following the instructions in the Upgrade and Installation Manual.

Refer to this chapter for installation information specific to the VAXstation 2000 and MicroVAX 2000 computers, such as the following:

- Determining device names
- Turning on the system
- Booting standalone BACKUP
- Booting the new system disk

\_ Note \_\_\_\_

The screen displays and examples in this manual depict the installation of VMS Version 5.4. Your screen displays reflect the version that you are installing.

If you are installing the VMS operating system on a VAX computer that is part of a VAX cluster environment, read the VAX cluster Systems for OpenVMS.

## 2.1 Device Names

Before you install the VMS operating system, you must determine the device names for the drive that contains the distribution media and the drive that contains the system disk. A device name has the following format:

ddcu

where:

- *dd* is the *device code*. The device code tells what type of device you are using.
- c is the *controller designation*. A controller designation can be one of the alphabetic letters A through Z. The controller designation, along with the unit number, identifies the location of the device.
- *u* is the *unit number*. The unit number is a decimal number that, along with the controller designation, identifies the location of the device.

For example, DUA2 is the device name for the diskette drive (if your system has one). DU is the device code for the diskette drive, A names the controller (the controller provides the interface between the processor and the drive), and 2 is the unit number.

## Installing the VMS Operating System 2.1 Device Names

The device names for the VAXstation 2000/MicroVAX 2000 are as follows:

\_ Note \_

Your configuration might not include all of these devices

- DUA0—fixed disk in the system box
- DUA1—fixed disk in an expansion box
- DUA2—RX33 diskette drive
- MUA0—TK50 tape cartridge drive
- ESA0—network

If your system has more than one fixed disk, you can use either as the system disk. When choosing a system disk, you need to be aware of the capacity of the disk as well as the size of the VMS operating system. Keep in mind that a system disk in a VAXcluster environment needs more space for the operating system than a system disk for a standalone system.

Before you begin the installation procedure, make sure you know the device names for both the drive that will hold the distribution media and the fixed disk that will be the system disk.

Return to the Upgrade and Installation Manual to continue with the installation.

## 2.2 Turning On the System

This procedure assumes that the system is not turned on when you start the installation. The following steps describe turning on the system for the installation:

- 1. Turn on the console terminal.
  - If you have a VAXstation 2000, press the power switch on the back of the workstation monitor.
  - If you have a MicroVAX 2000, your console terminal must be set to 8 bits, no parity transmit, and no parity receive. This is the default for most terminals, except the LA120. The baud rate of the console terminal should be set to 9600 baud. For instructions on checking these settings, see the owner's manual provided with your terminal.
- 2. Push the power switch on the front of the system box and any expansion boxes to the 1 (On) position.
- 3. The VAXstation 2000/MicroVAX 2000 should display self-test messages similar to the following:

```
KA410-A V1.2
F...E...D...C...B...A...9...8...7...6...5...4...3...2...1...
OK
```

If the console-mode prompt (>>>) does not appear on the screen, press the HALT button.
If the system does not power up properly (for example, if you receive the message ?84 FAIL), refer to the troubleshooting section of the hardware manual supplied with your system.

4. Return to the *Upgrade and Installation Manual* to continue with the installation.

# 2.3 Booting Standalone BACKUP

This section describes the steps for booting standalone BACKUP. Standalone BACKUP lets you transfer the VMS *required* save set from the distribution tape cartridge to your system disk. You need the tape cartridge from the VMS distribution kit that is labeled as follows:

| Paper Label <sup>1</sup>                    | Volume Label <sup>2</sup> |  |
|---------------------------------------------|---------------------------|--|
| VMS V5.n BIN TK50 2/2 DECWINDOWS & S/A BKUP | DECW54                    |  |

<sup>1</sup>A paper label is the label affixed to a tape cartridge.

 $^2\mathrm{A}$  volume label is the name the VMS operating system uses to refer to a tape cartridge. During the installation, the procedure displays the volume label, not the paper label, in messages.

Booting standalone BACKUP takes approximately 20 minutes.

- 1. Insert the tape cartridge labeled VMS V5.n BIN 2/2 DECWINDOWS & S/A BKUP into the tape cartridge drive.
- 2. To boot standalone BACKUP, enter the following command and press RETURN:

>>> B MUA0

Ignore any error messages about missing drivers that resemble the following:

%SYSGEN-I-OPENIN, error opening SYS\$SYSROOT:[SYSEXE]VEDRIVER.EXE; as input %SYSGEN-E-FNF, file not found

These messages might be displayed during the installation.

3. Standalone BACKUP displays the following message:

VAX/VMS Version V5.4 Major version id = 1 Minor version id = 0

4. The procedure might ask you for the date and time. Enter the date and time using the 24-hour clock format and press Return. For example:

PLEASE ENTER DATE AND TIME (DD-MMM-YYYY HH:MM) 19-JUN-1990 15:00

5. The procedure displays a list of the local devices on your system and, if you have them, HSC and MSCP-served devices. For example:

Available device DUA0: Available device MUA0: device type Generic\_DU device type TK50

Check the list of devices. If the list is incomplete, make sure that all the drives are properly connected to the system. See your hardware manuals for details.

6. When standalone BACKUP finishes booting, it displays an identification message followed by the dollar sign prompt (\$):

<code>%BACKUP-I-IDENT</code>, Stand-alone BACKUP V5.4; the date is 19-JUN-1990 15:00 \$

7. Return to the *Upgrade and Installation Manual* to continue with the installation.

# 2.4 Booting the New System Disk

As a result of the BACKUP command you type to start an installation, the *required* save set from the distribution media is transferred to your system disk. You know the *required* save set is on the new system disk when you see the following message:

%BACKUP-I-STARTVERIFY, starting verification pass

This message indicates that the *required* save set has been transferred to the system disk and the files are being checked for errors. Approximately 25 minutes later the procedure displays the following message:

%BACKUP-I-PROCDONE, Operation completed. Processing finished at 19-APR-1990 15:45 If you do not want to perform another standalone BACKUP operation, use the console to halt the system.

If you do want to perform another standalone BACKUP operation, ensure the standalone application volume is online and ready. Enter "YES" to continue:

To continue the installation, boot the new system disk as follows:

- 1. Press the HALT button located on the back of the system box.
- 2. To boot the system disk, enter the BOOT command in the following format:

>>> B ddcu

Substitute the device name of the system disk for ddcu. The device name of the system disk is either DUA0 or DUA1, the disk you chose to be the system disk.

Note .

If the system does not boot, a hardware or software problem might exist. Refer to Section 3.1.8 for the symptoms of hardware and software problems and the actions you can take to correct these problems.

- 3. When the boot is complete, the procedure displays some messages and asks for the date and time. Enter the date and time using the 24-hour clock format and press Return.
- 4. Return to the *Upgrade and Installation Manual* to continue with the installation.

# **Startup and Shutdown Procedures**

During a VMS installation or upgrade, your system will shut down and reboot several times. Although the installation and upgrade procedures usually can perform these tasks automatically, you might need to manually shut down or reboot your system. Also, you will occasionally need to reboot the system during normal operation. This chapter describes different ways to boot and shut down the system.

#### 3.1 Booting the System

The VAX station 2000/MicroVAX 2000 uses an internal memory device to boot the VMS operating system from the system disk into memory. The boot process consists of the following steps:

- 1. You enter the BOOT command. The boot procedure deposits information in the general purpose registers.
- 2. VMB, the primary boot program, is loaded from random access memory (RAM) into main memory. VMB is a program that allows access to the system disk. VMB locates SYS\$SYSTEM:SYSBOOT.EXE on the system disk and loads it into memory.
- 3. SYSBOOT.EXE loads the SYSGEN parameters stored in SYS\$SYSTEM:VAXVMSSYS.PAR and checks the conversational boot flag. If the flag is set, the procedure stops and displays the SYSBOOT> prompt. If the flag is not set, SYSBOOT loads the VMS executive into memory and transfers control to the VMS executive.
- 4. When the VMS executive finishes, it executes the SWAPPER process.
- 5. The SWAPPER creates the SYSINIT process.
- 6. SYSINIT creates the STARTUP process.
- 7. STARTUP executes SYS\$SYSTEM:STARTUP.COM (unless you indicated another file at the SYSBOOT> prompt) and SYSTARTUP\_V5.COM. The current values of SYSGEN parameters are written back to VAXVMSSYS.PAR.
- 8. The boot process finishes, and you can log into the VMS operating system.

#### 3.1.1 Sniffer Boot

A sniffer boot lets you boot the system without specifying a device name.

To cause a sniffer boot, do the following:

1. If the VMS operating system is not running, go to step 2.

If the VMS operating system is running, log into the SYSTEM account. Enter the following command and press Return:

\$ @SYS\$SYSTEM:SHUTDOWN

Answer the questions. When the procedure asks if an automatic reboot should be performed, press Return for NO. When the procedure is finished, it displays the following message:

SYSTEM SHUTDOWN COMPLETE -- USE CONSOLE TO HALT SYSTEM

- 2. Press the HALT button.
- 3. Enter the following command and press Return:

>>> B

The system successively tries boot devices until it finds one it can boot from. The system searches in the following order for a device from which it can boot:

- Floppy diskette drives
- Fixed disks
- Tape cartridge drives
- The network

If the system does not find any device from which to boot, it continues to try to boot from the network indefinitely.

When the system boots automatically, it does a sniffer boot if you have not specified a default boot device, or if you cleared the default boot device.

#### 3.1.2 Automatic Boot

The VMS operating system can boot automatically from the disk designated in nonvolatile RAM. When you installed the system hardware, you designated the default boot device. If you want to boot automatically from a different device, you must change the designation in nonvolatile RAM (see Section 3.1.2.1).

You can set the system so it boots automatically from the default boot device under the following conditions:

- When you first turn on system power
- When system power comes on after a power failure
- After you shut down the system (if you entered Y at the auto reboot prompt)
- After a bugcheck
- If the system halts under program control

To control whether the system boots automatically in these situations, do the following:

1. If the VMS operating system is not running, go to step 2.

If the VMS operating system is running, log into the SYSTEM account. Enter the following command and press Return:

\$ @SYS\$SYSTEM:SHUTDOWN

Answer the questions. When the procedure asks if an automatic reboot should be performed, press Return for NO. When the procedure is finished, it displays the following message:

SYSTEM SHUTDOWN COMPLETE -- USE CONSOLE TO HALT SYSTEM

2. Press the HALT button.

3. Type the following and press Return:

>>> TEST 53

The system displays a prompt that indicates whether the system can reboot automatically. For example:

2 ? >>>

In this case, the value has been set to 2. You can enter either of the following values at this prompt or press Return to accept the current value:

2—If the power comes on or the system halts under program control, the system attempts to reboot from the default boot device designated in RAM.

3—When power comes on to the system or the system halts under program control, it displays the console-mode prompt (>>>), and does not attempt to reboot.

#### 3.1.2.1 Changing the Default Boot Device

To change the default boot device, do the following:

1. If the VMS operating system is not running, go to step 2.

If the VMS operating system is running, log into the SYSTEM account. Enter the following command and press Return:

\$ @SYS\$SYSTEM:SHUTDOWN

Answer the questions. When the procedure asks if an automatic reboot should be performed, press Return for NO. When the procedure is finished, it displays the following message:

SYSTEM SHUTDOWN COMPLETE -- USE CONSOLE TO HALT SYSTEM

- 2. Press the HALT button.
- 3. Type the following and press Return:

>>> TEST 51

4. The system displays a prompt that indicates the current default boot device. For example:

DUA0? >>>

5. To change the default boot device, enter a new device name from those listed in Table 3–1 and press Return. To clear the default boot device, enter a period (.) and press Return.

Table 3–1 Default Boot Device Names

| Device                      | Name |  |
|-----------------------------|------|--|
| Fixed disk in system box    | DUA0 |  |
| Fixed disk in expansion box | DUA1 |  |
| Diskette drive              | DUA2 |  |
| Tape cartridge drive        | MUA0 |  |
| Network                     | ESA0 |  |

#### 3.1.3 Manual Boot

To boot the system manually, use the following procedure:

1. If the VMS operating system is not running, go to step 2.

If the VMS operating system is running, log in to the SYSTEM account. Enter the following command and press Return:

\$ @SYS\$SYSTEM:SHUTDOWN

Answer the questions. When the procedure asks if an automatic reboot should be performed, press Return for NO. When the procedure is finished, it displays the following message:

SYSTEM SHUTDOWN COMPLETE -- USE CONSOLE TO HALT SYSTEM

- 2. Press the HALT button.
- 3. Enter the BOOT command in the following format and press Return:

>>> B ddcu

Substitute the name of the system disk for ddcu. For an explanation of device names, see Section 2.1.

For example, to boot from the fixed disk in the system box, enter the following command and press Return:

>>> B DUA0

4. The procedure might ask for the date and time. Enter the date and time using the 24-hour clock and press Return. For example:

PLEASE ENTER THE DATE AND TIME (DD-MMM-YYYY HH:MM) 19-JUN-1990

5. The final message should look like the following:

SYSTEM job terminated at 19-JUN-1990 15:14:32.13

#### 3.1.4 Conversational Boot

A conversational boot is most commonly used in research and development environments and during software upgrades. Perform a conversational boot to stop the boot process before it completes. The boot process stops after it loads SYS\$SYSTEM:SYSBOOT.EXE and displays the SYSBOOT> prompt. At the SYSBOOT> prompt, you can enter certain SYSGEN commands to do the following:

- Look at system parameter values
- Change system parameter values
- Specify another parameter file
- Specify another system startup command procedure
- Select the default system parameter file if you modified system parameters to values that render the system unbootable
- Specify a minimum startup

There are several ways to perform a conversational boot. The following procedure is the most direct:

1. If the VMS operating system is not running, go to step 2.

If the VMS operating system is running, log in to the SYSTEM account. Enter the following command and press Return:

\$ @SYS\$SYSTEM:SHUTDOWN

Answer the questions. When the procedure asks if an automatic reboot should be performed, press Return for NO. When the procedure is finished, it displays the following message:

SYSTEM SHUTDOWN COMPLETE - USE CONSOLE TO HALT SYSTEM

- 2. Press the HALT button.
- 3. To begin the conversational boot, enter the following command and press Return:

>>> B/1 [ddcu]

Substitute the device name of the system disk for ddcu. If you do not specify a system disk, the system does a sniffer boot.

- 4. At the SYSBOOT> prompt, you can enter any of the SYSGEN commands listed in Table 3–2. For more information about these SYSGEN commands, see the *OpenVMS System Management Utilities Reference Manual*.
- 5. When you finish using the SYSGEN commands, enter the CONTINUE command to complete the boot process.

| Command            | Description                                                                                                    |  |  |
|--------------------|----------------------------------------------------------------------------------------------------|--|--|
| CONTINUE           | Resumes the boot procedure.                                                                                                    |  |  |
| DISABLE CHECKS     | Inhibits checking of parameter values specified with the SET command.                                                                                                    |  |  |
| ENABLE CHECKS      | Permits checking of parameter values specified with the SET command.                                                                                                    |  |  |
| HELP               | Displays a summary of the SYSBOOT commands on the terminal screen.                                                                                                    |  |  |
| SET parameter-name | Establishes the value of a system parameter.                                                                                                    |  |  |
| SET/STARTUP        | Sets the name of the system startup command procedure.                                                                                                    |  |  |
| SHOW [parameter]   | Displays active, current, default, maximum,<br>and minimum values for specific parameters.<br>Use qualifiers to display characteristics of<br>parameters grouped by categories.         |  |  |
| USE [file-spec]    | Specifies a parameter file to be used as a<br>source of values (you must enter the entire<br>file specification, including device and directory;<br>you cannot specify a logical name). |  |  |

#### Table 3–2 SYSGEN Commands Used in SYSBOOT

The following examples illustrate some operations you can perform during a conversational boot.

You can enter the following commands to set a new value for the SYSGEN parameter WSMAX to 512. The CONTINUE command completes the boot process:

SYSBOOT> SET WSMAX 512 SYSBOOT> CONTINUE When the VMS operating system displays the following message, the new SYSGEN parameter value becomes active.

SYSTEM job terminated at 19-JUN-1990 15:05:11.01

If you modified the system parameters to values that render the system unbootable, enter the following commands to boot using default system parameter values:

SYSBOOT> USE DEFAULT SYSBOOT> CONTINUE

You can also use the conversational boot operation to specify a minimum startup. For example, if you want to boot the system and avoid autoconfiguring all the peripheral devices, enter the following command and press Return:

SYSBOOT> SET STARTUP\_P1 "MIN"

This command initiates a minimum startup that performs the following sequence of operations:

- 1. Starts the processes that control error logging, the job controller, and the operator's log
- 2. Installs known images
- 3. Defines the number of interactive users as eight
- 4. Logs off

Because this procedure does not invoke SYSTARTUP\_V5.COM, it does not autoconfigure the system's peripheral devices.

The value of STARTUP\_P1 is saved and affects future boot operations. After the operating system boots, you can log in to the SYSTEM account and run SYSGEN to reset STARTUP\_P1. For example, enter the following commands to reset STARTUP\_P1 to its default value (null):

```
$ RUN SYS$SYSTEM:SYSGEN
SYSGEN> USE CURRENT
SYSGEN> SET STARTUP_P1 ""
SYSGEN> WRITE CURRENT
SYSGEN> EXIT
```

#### 3.1.5 Booting with XDELTA

XDELTA is a debugging tool that system programmers use. To use XDELTA, you need to boot the system in a special way. For information on booting with XDELTA, see the *OpenVMS Delta/XDelta Debugger Manual*.

#### 3.1.6 Booting from SYSF During an Upgrade

When you perform a VMS upgrade, you must boot the system from the SYSF directory on the system disk. To boot from [SYSF], enter the BOOT command in the following format and press Return:

>>> B/F0000000 [ddcu]

Substitute the device name of the system disk for ddcu. If you do not specify the device name of the system disk, the system does a sniffer boot.

#### 3.1.7 Booting from a Different Directory on the System Disk

The VMS operating system is installed on the system disk in the system root directory named [SYS0]. You can use VMSKITBLD, described in the *OpenVMS System Manager's Manual*, to add a copy of the VMS operating system to another system root directory on the system disk.

To boot the system from a directory other than [SYS0], enter the BOOT command in the following format and press Return:

>>> B/n0000000 [ddcu]

Substitute the boot name of the system disk for ddcu, and specify the system root for n. If you do not specify the device name of the system disk, the system does a sniffer boot.

For example, if you want to boot from the SYSC root on a device named DUA0, enter the following command:

>>> B/C000000 DUA0

#### 3.1.8 If the System Does Not Boot

If the system does not boot because a hardware problem occurs, a question mark (?) usually precedes the error message displayed on the console terminal. An example of a hardware problem is a read error on a disk or tape cartridge drive. If you suspect a hardware problem, do the following:

- 1. Consult the hardware manual for your VAX processor
- 2. Contact the appropriate Digital Customer Service representative

When the operating system is loaded into memory, a message similar to the following appears on the terminal screen:

SYSTEM job terminated at 19-JUN-1990 15:05:03.17

If the system does not display this message, a software problem has probably occurred. Do the following:

- 1. Turn off the system box. Turn it back on and try to reboot.
- 2. Do a conversational boot using default SYSGEN parameters as described in Section 3.1.4. If the system boots, run AUTOGEN. For more information on AUTOGEN, see the *OpenVMS System Manager's Manual*.

### 3.2 If the System Fails

Your system can fail in the following ways:

- Bugcheck—The system displays a bugcheck message on the console terminal and shuts itself down. This happens because the system encountered a problem that made further operation impossible. Reboot the system.
- Hang—The system stops responding to your commands. The problem could be a failure in system software or a hardware component or a power failure.
- Erratic behavior—The system does not respond according to specifications. The problem could be a failure in system software or a hardware component.

To see if the failure is a system problem and not something you have done, try the following:

- Make sure that you did not press the F1 key (the NO SCROLL key on a VT100 series terminal) accidentally.
- Press CTRL/T to check the status of your process. A status line should appear, indicating the name of the program that is executing and other information. If the status line does not appear, the program you are executing might be hung. (If you have disabled CTRL/T by entering the command SET NOCONTROL=T or have set the terminal to nobroadcast mode by entering the command SET TERMINAL/NOBROADCAST, this procedure does not work.)
- Make sure the cable connecting the terminal or monitor to the system box is secure.

Usually you can force an exit from a hung program by pressing Ctrl/Y. When you press Ctrl/Y, any work performed by the program and not saved on disk is lost.

If the system is hung, press the HALT button and reboot without a normal shutdown.

If you have a problem with the system that Digital has not warned you about, note in detail the sequence of events that caused the problem and notify your Digital Customer Service representative.

# 3.3 Shutting Down the System

Before you shut down the operating system, decide if you want it to reboot automatically or if you want to enter console-mode commands after the shutdown completes.

If you want the system to reboot automatically after the shutdown, see Section 3.1.2.

You can perform the following three types of shutdown operations:

- 1. An orderly shutdown with SYS\$SYSTEM:SHUTDOWN.COM-See Section 3.3.1.
- 2. An emergency shutdown with OPCCRASH.EXE–See Section 3.3.2.
- 3. An emergency shutdown with CRASH –See Section 3.3.3.

#### 3.3.1 Orderly Shutdown with SHUTDOWN.COM

SHUTDOWN.COM shuts down the system while performing maintenance functions such as disabling future logins, stopping the batch and printer queues, dismounting volumes and stopping user processes. To use the SHUTDOWN command procedure, log in to the SYSTEM account, enter the following command, and press Return:

\$ @SYS\$SYSTEM:SHUTDOWN

To halt the system after the procedure completes, press the HALT button on the back of the system box.

For more information about the SHUTDOWN command procedure, see the OpenVMS System Manager's Manual.

#### Startup and Shutdown Procedures 3.3 Shutting Down the System

#### 3.3.2 Emergency Shutdown with OPCCRASH.EXE

If you cannot perform an orderly shutdown with SHUTDOWN.COM, run the OPCCRASH emergency shutdown program. Enter the following command and press Return:

\$ RUN SYS\$SYSTEM:OPCCRASH

To halt the system after the procedure completes, press the HALT button on the back of the system box.

For more information about the OPCCRASH program, see the OpenVMS System Manager's Manual.

#### 3.3.3 Emergency Shutdown with CRASH Commands

\_ Note \_\_

Use CRASH commands only if the system is hung and you cannot log in to SYSTEM to use SHUTDOWN or OPCCRASH.

To force your computer to fail, do the following:

- 1. Press the HALT button.
- 2. To examine processor registers, enter the following command and press Return:

>>> E/G/N:F 0

The system displays the contents of the registers. Write these values down if you want to save information about the state of the system.

3. Enter the following commands and press Return:

>>> D PC FFFFFFF >>> D PSL 041F0000

By depositing these values, you cause the system to write a memory dump to the system dump file on disk.

4. Enter the following command and press Return:

>>> CONTINUE

This causes the system to perform a bugcheck.

- 5. After the system reboots, you can examine the dump file. Log into the SYSTEM account.
- 6. Enter the following commands. Press Return after each one:

\$ ANALYZE/CRASH SYS\$SYSTEM:SYSDUMP.DMP SDA> SHOW CRASH

For more information about the System Dump Analyzer (SDA) see the VMS System Dump Analyzer Utility Manual.

# **Backup Procedures**

Use Standalone BACKUP to make a complete backup of the system disk. Standalone BACKUP is a version of the Backup Utility that runs without the support of the entire VMS operating system.

You should back up the system disk for the following reasons:

- In case a problem occurs during a VMS upgrade or update, or during the installation of other software products. *Before* you attempt any of these procedures you should back up the system disk. If a problem does occur, you can restore the backup copy to the system disk.
- To prevent loss of system files if they are accidentally deleted. *After* you install or upgrade the VMS operating system, or any other software products, you should back up the system disk. If a system file is deleted and renders the system disk inoperable, you can restore the backup copy and continue to use the system.
- In case the system disk malfunctions. If you have a backup copy of the VMS operating system, you can restore it to a functioning disk and continue to use the system.
- To eliminate disk fragmentation, which happens when files are stored noncontiguously on the disk. Back up the system disk to a tape cartridge, diskettes, or another disk. Then restore the files to the original system disk. The BACKUP command creates a copy on which files are stored contiguously.

Digital recommends that you use standalone BACKUP to back up your system disk.

This chapter describes the following procedures:

- Installing and booting standalone BACKUP on the system disk
- Installing and booting standalone BACKUP on a diskette
- Installing and booting standalone BACKUP on a tape cartridge
- Backing up and restoring the system disk

# 4.1 Using Standalone BACKUP

The Backup Utility lets you create and restore backup copies of files, directories, and user disks. Because the Backup Utility copies only what is on the disk and ignores sections of any open files contained in memory, you should use it to back up user disks, not the system disk. If you use the Backup Utility to back up the system disk, the portions of the files that were in memory and data about files not yet written back to the disk (cache) will not be recorded on the resulting backup copy. Use standalone BACKUP to make a complete backup of the system disk. Standalone BACKUP is a version of the Backup Utility that runs without the support of the entire VMS operating system. Before you use standalone BACKUP, you must shut down the VMS operating system. The shutdown procedure sends the contents of the caches back to the disk and closes any open files. By shutting the system down and using standalone BACKUP, you can make an exact copy of the system disk.

You can keep standalone BACKUP on the system disk, a tape cartridge, a diskette, or any other media that the system supports. Digital recommends that you keep standalone BACKUP on your system disk and on a tape cartridge or diskette. Usually you boot standalone BACKUP from the system disk because it saves time. However, you need to keep a copy of standalone BACKUP on tape cartridge or diskette in case the system disk becomes damaged. As part of your distribution kit, you received standalone BACKUP on either a tape cartridge or a diskette.

#### 4.1.1 Installing Standalone BACKUP on the System Disk

You can install standalone BACKUP in any available root directory on the system disk from [SYS1] to [SYSE]. However, Digital has established [SYSE] as the standard directory for standalone BACKUP.

To install standalone BACKUP in [SYSE] on the system disk, use the following procedure:

- 1. Log into the SYSTEM account.
- 2. Enter the following command and press Return:

\$ @SYS\$UPDATE:STABACKIT SYS\$SYSDEVICE:

The procedure places the files in the directories [SYSE.SYSEXE] and [SYSE.SYS\$LDR] on the system disk. It lists the files as they are copied. When the procedure finishes, it displays the following message:

The kit is complete.

3. To boot standalone BACKUP from the system disk, go to Section 4.1.2.

#### 4.1.2 Booting Standalone BACKUP from the System Disk

To boot standalone BACKUP from the system disk, use the following procedure:

1. If the VMS operating system is not running, go to step 2.

If the VMS operating system is running, log in to the SYSTEM account. Enter the following command and press Return:

\$ @SYS\$SYSTEM:SHUTDOWN

Answer the questions. When the procedure asks if an automatic system boot should be performed, press Return for NO. When the procedure is finished, it displays the following message:

SYSTEM SHUTDOWN COMPLETE -- USE CONSOLE TO HALT SYSTEM

- 2. Press the HALT button.
- 3. Enter the BOOT command in the following format:

>>> B/E000000 ddcu

Substitute the device name of the system disk for ddcu. The device name of the system disk is either DUA0 or DUA1, depending on whether your system disk is in the system box, or an expansion box. If you do not specify the device name of the system disk, the system does a sniffer boot.

4. Standalone BACKUP displays the following message:

VAX/VMS Version V5.4 Major version id = 1 Minor version id = 0

5. The procedure might ask you for the date and time. Enter the date and time using the 24-hour clock format and press Return. For example:

PLEASE ENTER DATE AND TIME (DD-MMM-YYYY HH:MM) 19-JUN-1990 15:00

6. The procedure displays a list of the local devices on your system and, if you have them, HSC and MSCP-served devices. For example:

Available device DUA0:device type Generic\_DUAvailable device MUA0:device type TK50

Check the list of devices. If the list is incomplete, make sure that all the drives are properly connected to the system. See your hardware manuals for details.

7. When standalone BACKUP finishes booting, it displays an identification message followed by the dollar sign prompt (\$):

%BACKUP-I-IDENT, Standalone BACKUP V5.4; the date is 19-JUN-1990 15:00 \$

To make a backup copy of the system disk, go to Section 4.2. To restore the system disk, go to either Section 4.2.4 or Section 4.2.2.

#### 4.1.3 Installing Standalone BACKUP on a Diskette

If your configuration includes a diskette drive, Digital recommends that you keep standalone BACKUP on a diskette in case the system disk becomes damaged. To install standalone BACKUP on an RX33 diskette, use the following procedure:

Note \_\_\_

If you have a diskette distribution kit, you should already have standalone BACKUP on a diskette. If the original diskette becomes damaged or if you need to make extra copies, use the procedure in this section.

- 1. Obtain one blank RX33 diskette. Write the name S/A BKUP V5.4 on the paper label. Affix the paper label to the diskette.
- 2. Log in to the SYSTEM account.
- 3. Insert the diskette labeled S/A BKUP V5.4 in the diskette drive.
- 4. Enter the following command and press Return:

\$ @SYS\$UPDATE:STABACKIT

Note \_\_

If you inserted the diskette in to the drive upside down, or if it is improperly aligned, you may receive the following error message:

%MOUNT-F-MEDOFL, medium is offline

If you receive this error message, remove the diskette from the drive and reinsert it.

5. The procedure asks for the name of the target device. Type DUA2 and press Return. For example:

%STABACKIT-I-SYMDEL, all global symbols deleted Enter the name of the device on which to build the Kit: DUA2

6. The procedure displays the following message. Type Y (for YES) to initialize the diskette. For example:

Do you want to initialize \_DUA2:? Note that this will erase all files currently on the volume.

It is not necessary to initialize the disk, and you would not want to initialize if you want to add a kit to an existing Files-11 disk. The disk must be a valid Files-11 disk if you wish to skip initializing, however.

[Do you want to initialize [Yes/No, default No]: Y

The procedure displays verification messages informing you that files are being copied. When the procedure finishes, it displays a message similar to the following:

```
Ending time 19-JUN-1990 13:45:29.90
Starting time 19-JUN-1990 13:22:39.05
The Kit is complete.
$
```

- 7. Remove the diskette labeled S/A BKUP V5.4 from the diskette drive.
- 8. Write-protect the diskette and store it in a safe place.

#### 4.1.4 Booting Standalone BACKUP from a Diskette

If the system disk containing standalone BACKUP should become unusable, you can boot standalone BACKUP from an RX33 diskette. You need an RX33 diskette that contains standalone BACKUP (either the distribution diskette or one that you created). To boot standalone BACKUP from diskettes, use the following procedure:

1. If the VMS operating system is not running, go to step 2.

If the VMS operating system is running, log in to the SYSTEM account. Enter the following command and press Return:

\$ @SYS\$SYSTEM:SHUTDOWN

Answer the questions. When the procedure asks if an automatic system boot should be performed, press Return for NO. When the procedure is finished, it displays the following message:

SYSTEM SHUTDOWN COMPLETE -- USE CONSOLE TO HALT SYSTEM

- 2. Press the HALT button.
- 3. Insert the standalone BACKUP diskette in to the diskette drive (DUA2).
- 4. Enter the following command and press Return:

>>> B DUA2

5. Standalone BACKUP displays the following message:

VAX/VMS Version V5.4 Major version id = 1 Minor version id = 0

6. The procedure might ask you for the date and time. Enter the date and time using the 24-hour clock format and press Return. For example:

PLEASE ENTER DATE AND TIME (DD-MMM-YYYY HH:MM) 19-JUN-1990 15:00

7. The procedure displays a list of the local devices on your system and, if you have them, HSC and MSCP-served devices. For example:

Available device DUA0: Available device DUA2: device type Generic\_DU device type RX33

When standalone BACKUP finishes booting, it displays an identification message followed by the dollar sign prompt (\$):

%BACKUP-I-IDENT, Standalone BACKUP V5.4; the date is 19-JUN-1990 15:00
\$

8. Remove the standalone BACKUP diskette from the diskette drive.

To make a backup copy of the system disk, go to Section 4.2.

To restore the system disk, go to either Section 4.2.4 or Section 4.2.2.

#### 4.1.5 Installing Standalone BACKUP on a Tape Cartridge

If your system has a tape cartridge drive, Digital recommends that you keep standalone BACKUP on a tape cartridge in case the system disk becomes damaged. To install standalone BACKUP on a tape cartridge, use the following procedure:

\_ Note \_

You should have standalone BACKUP on the tape cartridge that came with your distribution kit. Use the procedure in this section if your copy of standalone BACKUP becomes damaged, or if you need to make extra copies.

- 1. Obtain one blank tape cartridge. Write the name S/A BKUP V5.4 on the paper label. Insert the label in the label slot.
- 2. Write-enable the tape cartridge.
- 3. Insert the tape cartridge labeled S/A BKUP V5.4 in to the drive.
- 4. Log in to the SYSTEM account.
- 5. Enter the following command and press Return:

\$ @SYS\$UPDATE:STABACKIT

6. The procedure asks you for the name of the target device. Type MUA0 and press Return. For example:

Enter the name of the device on which to build the kit: MUA0

7. The procedure displays the following message:

```
:
.
Please place the scratch tape cartridge in drive _MUAO:
This volume will receive the volume label SYSTEM.
Enter "YES" when ready:
```

- 8. When you are ready to continue, type Y (for YES) and press Return.
- 9. The system displays verification messages informing you that files are being copied.
- 10. When standalone BACKUP is installed, the procedure displays a message similar to the following:

Ending time 19-JUN-1990 16:44:29.90 Starting time 19-JUN-1990 16:30:39.05 The Kit is complete.

- 11. Remove the tape cartridge labeled S/A BKUP V5.4 from the tape cartridge drive.
- 12. Write-protect the tape cartridge and store it in a safe place.

#### 4.1.6 Booting Standalone BACKUP from a Tape Cartridge

If the system disk containing standalone BACKUP should become unusable, you can boot standalone BACKUP from a tape cartridge. Booting standalone BACKUP from a tape cartridge takes approximately 20 minutes. You need a tape cartridge that contains standalone BACKUP (either the distribution tape cartridge or one that you created). To boot standalone BACKUP from a tape cartridge, use the following procedure:

1. If the VMS operating system is not running, go to step 2.

If the VMS operating system is running, log in to the SYSTEM account. Enter the following command and press Return:

\$ @SYS\$SYSTEM:SHUTDOWN

Answer the questions. When the procedure asks if an automatic system boot should be performed, press Return for NO. When the procedure is finished, it displays the following message:

SYSTEM SHUTDOWN COMPLETE -- USE CONSOLE TO HALT SYSTEM

- 2. Press the HALT button.
- 3. Insert the tape cartridge that contains standalone BACKUP in to the tape cartridge drive.
- 4. To boot standalone BACKUP, enter the following command at the consolemode prompt (>>>) and press Return:
- >>> B MUA0
- 5. Standalone BACKUP displays the following message:

VAX/VMS Version V5.4 Major version id = 1 Minor version id = 0

6. The procedure might ask you for the date and time. Enter the date and time using the 24-hour clock format and press Return. For example:

PLEASE ENTER DATE AND TIME (DD-MMM-YYYY HH:MM) 19-JUN-1990 15:00

7. The procedure displays a list of the local devices on your system and, if you have them, HSC and MSCP-served devices. For example:

Available device DUA0:device type Generic\_DUAvailable device MUA0:device type TK50

8. When standalone BACKUP finishes booting, it displays an identification message followed by the dollar sign prompt (\$):

```
%BACKUP-I-IDENT, standalone BACKUP V5.4; the date is 19-JUN-1990 15:50
$
```

9. Remove the tape cartridge containing standalone BACKUP from the tape cartridge drive.

To make a backup copy of the system disk, go to Section 4.2.

To restore the system disk, go to either Section 4.2.4 or Section 4.2.2.

## 4.2 Backing Up the System Disk

Standalone BACKUP uses a subset of Backup Utility qualifiers to back up and restore your system disk. It is especially important that you understand the functions of the /IMAGE and /PHYSICAL qualifiers to the BACKUP command before using standalone BACKUP.

| Qualifier | Function                                                                                                    |
|-----------|----------------------------------------------------------------------------------------------------|
| /IMAGE    | Lets you create a functionally equivalent copy of the entire system disk.                                               |
| /PHYSICAL | Copies, saves, restores, or compares the entire system disk in terms<br>of logical blocks, ignoring any file structure. |

For a complete description of the qualifiers for the Backup Utility see the OpenVMS System Management Utilities Reference Manual and the OpenVMS System Manager's Manual.

#### 4.2.1 Backing Up the System Disk to Diskettes

To back up the system disk to diskettes, use the following procedure:

- 1. Boot standalone BACKUP as described in Section 4.1.2, Section 4.1.4, or Section 4.1.6.
- 2. Determine the device name of the system disk you are backing up.
  - DUA0—disk in the system box
  - DUA1—disk in the expansion box

Note \_\_\_

You use at least 25 diskettes to back up the system disk. Label the diskettes in sequence. The procedure asks you for each diskette until the operation is complete.

#### Backup Procedures 4.2 Backing Up the System Disk

- 3. Write-enable a scratch diskette. To write-enable a diskette, remove the foil adhesive tab covering the write-protect notch.
- 4. Insert the diskette in the diskette drive.
- 5. Enter the BACKUP command in the following format and press Return:

\$ BACKUP/IMAGE/VERIFY source-drive: DUA2:saveset.BCK/SAVE\_SET

where:

- *source-drive:* is the location of the files you want to back up. Use the device name of the system disk, either DUA0 (the disk in the system box) or DUA1 (the disk in the expansion box).
- *saveset.BCK* is the name of the save set (the name should reflect the contents of the backup diskette and cannot exceed 17 characters).

For example:

\$ BACKUP/IMAGE/VERIFY DUA0: DUA2:DEC\_31\_BACKUP.BCK/SAVE\_SET

6. The procedure displays the following message:

%BACKUP-I-STARTVERIFY, starting verification pass

7. The procedure displays the following messages:

```
%BACKUP-I-RESUME, Resuming operation on volume 2
%BACKUP-I-READYREAD, Mount volume 2 on DUA2: for writing
Enter "YES" when ready.
```

- a. Remove the backup diskette from the drive.
- b. Label the diskette COMPLETE SYSTEM BACKUP, number it, and include the date.
- c. Write-protect the backup diskette.
- d. Write-enable another scratch diskette, and insert it in the drive.
- e. When you are ready to continue, Type Y (for YES) and press Return.
- f. The procedure displays the following message:

%BACKUP-I-STARTVERIFY, starting verification pass

Each time the procedure displays a mount request, follow steps a through e.

8. When the procedure is finished, it displays the following message:

%BACKUP-I-PROCDONE, Operation completed. Processing finished at 19-JUN-1990 15:30. If you do not want to perform another standalone BACKUP operation, use the console to halt the system.

If you do want to perform another standalone BACKUP operation, ensure the standalone application volume is online and ready. Enter "YES" to continue:

- 9. Remove the last backup diskette from the drive. Label the diskette COMPLETE SYSTEM BACKUP, number it, and include the date.
- 10. Write-protect the diskette.
- 11. Press the HALT button.
- 12. Reboot the system disk.

Store the backup diskettes in a safe place.

Note

The BACKUP command creates a system disk that includes a Digitalprovided set of volume parameters, including a CLUSTER\_SIZE (disk access scheme) of one. (The CLUSTER\_SIZE refers to the way files are stored on the disk, NOT to VAXclusters.) You can change most volume parameters later with the SET VOLUME command. However, to change the CLUSTER\_SIZE you must back up the system disk to a disk that has been previously initialized with the CLUSTER\_SIZE that you want. To prevent the BACKUP command from reinitializing the target disk, use the /NOINITIALIZE qualifier. For more information about initializing a disk, see the *OpenVMS System Manager's Manual*. For more information on the BACKUP command, see the *OpenVMS System Management Utilities Reference Manual*.

#### 4.2.2 Restoring the System Disk from Diskettes

To restore the system disk from diskettes, use the following procedure:

- 1. Boot standalone BACKUP as described in Section 4.1.2, Section 4.1.4, or Section 4.1.6.
- 2. Determine the device name of the system disk which you are restoring.
  - DUA0—disk in the system box
  - DUA1—disk in the expansion box
- 3. Insert the first backup diskette in the diskette drive.
- 4. Enter the BACKUP command in the following format and press Return:

```
$ BACKUP/IMAGE/VERIFY DUA2:save set.BCK/SAVE_SET target-drive:
```

where:

- *saveset.BCK* is the name of the save set.
- *target-drive:* is the device name of the system disk which you are restoring, either DUA0 (the disk in the system box) or DUA1 (the disk in the expansion box).

#### For example:

\$ BACKUP/IMAGE/VERIFY DUA2:DEC\_31\_BACKUP.BCK/SAVE\_SET DUA0:

5. The procedure displays the following message:

%BACKUP-I-STARTVERIFY, starting verification pass

6. The procedure displays the following messages:

%BACKUP-I-RESUME, Resuming operation on volume 2 %BACKUP-I-READYREAD, Mount volume 2 on DUA2: for reading Enter "YES" when ready.

- a. Remove the backup diskette from the drive.
- b. Make sure the next backup diskette is write-protected and insert it in the drive.
- c. When you are ready to continue, type Y (for YES) and press Return.

d. The procedure displays the following message:

%BACKUP-I-STARTVERIFY, starting verification pass

Each time the procedure displays a mount request follow steps a through c.

7. When the procedure is finished, it displays the following message:

%BACKUP-I-PROCDONE, Operation completed. Processing finished at 19-JUN-1990 15:45.

If you do not want to perform another standalone BACKUP operation, use the console to halt the system.

If you do want to perform another standalone BACKUP operation, ensure the standalone application volume is online and ready. Enter "YES" to continue:

- 8. Remove the last backup diskette from the diskette drive.
- 9. Press the HALT button.
- 10. Reboot the system.

Store the backup diskettes in a safe place.

#### 4.2.3 Backing Up the System Disk to Tape Cartridges

To back up the system disk to tape cartridges, use the following procedure:

- 1. Obtain a scratch tape cartridge that you can use for the backup copy.
- 2. Write-enable the tape cartridge. To write-enable a tape cartridge, slide the write-protect switch away from the tape cartridge label.
- 3. Insert the tape cartridge in the tape cartridge drive.
- 4. Boot standalone BACKUP as described in either Section 4.1.2, Section 4.1.4, or Section 4.1.6.
- 5. Determine the device name of the system disk you are backing up.
  - DUA0—disk in the system box
  - DUA1—disk in the expansion box
- 6. Enter the BACKUP command in the following format:

\$ BACKUP/IMAGE/VERIFY source-drive: MUA0:saveset.BCK/REWIND/LABEL=volume-label

where:

- *source-drive:* is the location of the files you want to back up. Use the device name of the system disk, either DUA0 (the disk in the system box) or DUA1 (the disk in the expansion box).
- *saveset.BCK* is the name of the save set. The name should reflect the contents of the tape (for example DEC\_31\_1988.BCK) and cannot exceed 17 characters in length.
- *volume-label* is the volume label of the tape cartridge in the drive. If the tape has been initialized already, use the same volume label that was assigned by the INITIALIZE command. If the tape cartridge has not been initialized, you can assign a volume label at this time. The volume label can have up to six characters.

#### For example:

\$ BACKUP/IMAGE/VERIFY DUA1: MUA0:DEC\_31\_BACKUP.BCK/REWIND/LABEL=BACKUP

7. The procedure displays the following message:

%BACKUP-I-STARTVERIFY, starting verification pass

8. If your system disk contains more data than the tape cartridge can store, the procedure displays the following messages and prompt:

%BACKUP-I-RESUME, Resuming operation on volume 2 %BACKUP-I-READYWRITE, Mount volume 2 on \_MUA0: for writing Enter "YES" when ready.

If you do not receive these messages, go to step 9.

- a. Remove the backup tape cartridge from the drive.
- b. Label it COMPLETE SYSTEM BACKUP, number it, and include the date.
- c. Write-protect the tape cartridge.
- d. Write-enable another scratch tape cartridge and insert it in the drive.
- e. When you are ready to continue, type Y (for YES) and press Return.
- f. The procedure displays the following message:

%BACKUP-I-STARTVERIFY, starting verification pass

Each time the procedure displays a mount request, follow steps a through e.

9. When the procedure is finished, it displays the following message:

%BACKUP-I-PROCDONE, Operation completed. Processing finished at 19-JUN-1990 15:30. If you do not want to perform another standalone BACKUP operation, use the console to halt the system.

If you do want to perform another standalone BACKUP operation, ensure the standalone application volume is online and ready. Enter "YES" to continue:

- 10. Remove the backup tape cartridge from the drive. Label the tape cartridge COMPLETE SYSTEM BACKUP, number it (if you used more than one tape), and include the date.
- 11. Write-protect the tape cartridge.
- 12. Press the HALT button.
- 13. Reboot the system.

Store the backup tape cartridge in a safe place.

Note \_\_

The BACKUP command creates a system disk that includes a Digitalprovided set of volume parameters, including a CLUSTER\_SIZE (disk access scheme) of one. (The CLUSTER\_SIZE refers to the way files are stored on the disk, NOT to VAXclusters.) You can change most volume parameters later with the SET VOLUME command. However, to change the CLUSTER\_SIZE you must back up the system disk to a disk that has been previously initialized with the CLUSTER\_SIZE that you want. To prevent the BACKUP command from reinitializing the target disk, use the /NOINITIALIZE qualifier. For more information about initializing a disk, see the OpenVMS System Manager's Manual. For more information on the BACKUP command, see the OpenVMS System Management Utilities Reference Manual.

#### 4.2.4 Restoring the System Disk from Tape Cartridges

To restore the system disk from tape cartridges, use the following procedure:

- 1. Boot standalone BACKUP as described in Section 4.1.2, Section 4.1.4, or Section 4.1.6.
- 2. Determine the device name of the system disk you want to restore.
  - DUA0—disk in the system box
  - DUA1—disk in the expansion box
- 3. Insert the first tape cartridge containing the backup of the complete system disk in the tape drive. Make sure the tape cartridge is write-protected.
- 4. Enter the BACKUP command in the following format and press Return:

\$ BACKUP/IMAGE/VERIFY MUA0:saveset.BCK/REWIND target-drive:

where:

- *saveset.BCK* is the name of the save set.
- *target-drive:* is the device name of the system disk which you are restoring, either DUA0 (the disk in the system box) or DUA1 (the disk in the expansion box).

For example:

\$ BACKUP/IMAGE/VERIFY MUA0:DEC\_31\_BACKUP.BCK/REWIND DUA0:

5. The procedure displays the following message:

%BACKUP-I-STARTVERIFY, starting verification pass

6. If your system disk contained more data than one tape cartridge could store, you receive the following messages and prompt:

%BACKUP-I-RESUME, Resuming operation on volume 2 %BACKUP-I-READYREAD, Mount volume 2 on MUA0: for reading Enter "YES" when ready.

If you do not receive these messages, go to step 7.

- a. Remove the backup tape cartridge from the drive.
- b. Insert the next backup tape cartridge in the drive.
- c. When you are ready to continue, type Y (for YES) and press Return.
- d. The procedure displays the following message:

%BACKUP-I-STARTVERIFY, starting verification pass

Each time the procedure displays a mount request, follow steps a through c.

7. When the procedure is finished, it displays the following message:

%BACKUP-I-PROCDONE, Operation completed. Processing finished at 19-JUN-1990 15:30. If you do not want to perform another standalone BACKUP operation, use the console to halt the system.

If you do want to perform another standalone BACKUP operation, ensure the standalone application volume is online and ready. Enter "YES" to continue:

- 8. Remove the last backup tape cartridge from the drive.
- 9. Press the HALT button.
- 10. Reboot the system.
- 11. Store the backup tape cartridge(s) in a safe place.

# A Configuring Devices

This appendix describes how to prevent the VAXstation 2000/MicroVAX 2000 from automatically configuring the devices in your system. It also describes how to use the CONNECT command to configure the devices in your system manually.

Note \_

Digital recommends that you let SYSGEN automatically configure the devices in your system.

The MicroVAX 2000/VAXstation 2000 automatically configures the devices attached to the system when you boot the system. This configuration is a static determination that can only be performed when the system boots. For example, if you leave an expansion box unplugged when the system boots, you cannot use the SYSGEN AUTOCONFIGURE command to configure the expansion box once the system has booted.

To configure devices that were turned off or unplugged when the system booted, reboot the system or manually configure the devices. Before you can configure the devices in your system manually, you must prevent autoconfiguration using the instructions in Section A.1.

## A.1 Preventing Autoconfiguration

Although Digital recommends that you let the command procedure SYS\$SYSTEM:STARTUP.COM start SYSGEN and configure the devices in your system, you can prevent a device from being configured.

The command procedure STARTUP.COM contains the SYSGEN command AUTOCONFIGURE ALL. This command uses the information in Table A–1 to configure the devices in your system. To prevent a device from being configured, you must set the SYSGEN parameter NOAUTOCONFIG to 1 as follows:

- 1. Log in to the system manager's account (SYSTEM). If the system manager menu is available, select option 1 to exit to DCL.
- 2. Enter the following command at the DCL prompt and press Return:

\$ RUN SYS\$SYSTEM:SYSGEN

3. Enter the following commands at the SYSGEN> prompt. Press Return after each one:

SYSGEN> USE CURRENT SYSGEN> SHOW NOAUTOCONFIG

## **Configuring Devices** A.1 Preventing Autoconfiguration

|                | STSGEM displa   | ays the lon | lowing into | mation. |         |          |        |
|----------------|-----------------|-------------|-------------|---------|---------|----------|--------|
| Parameter Name | Current         | Default     | Minimum     | Maximum | Unit    | Dynamic  |        |
| NOAUTOCONFIG   | 0               | 0           | 0           | 1       | Boolea  | an D     |        |
| 4.             | Enter the follo | wing comn   | nands at th | e SYSGE | N> pror | npt. Pre | ess Re |

# SVSCEN displays the following information:

#### turn after each one:

SYSGEN> SET NOAUTOCONFIG 1 SYSGEN> SHOW NOAUTOCONFIG

#### SYSGEN displays the following information:

| Parameter Name | Current | Default | Minimum | Maximum | Unit   | Dynamic |
|----------------|---------|---------|---------|---------|--------|---------|
|                |         |         |         |         |        |         |
| NOAUTOCONFIG   | 1       | 0       | 0       | 1       | Boolea | in D    |

5. Enter the following command at the SYSGEN> prompt and press Return:

SYSGEN> WRITE CURRENT

6. Reboot the system.

If you choose to prevent autoconfiguration, you should make sure that the base asynchronous serial ports are always autoconfigured. Enter the following command at the SYSGEN> prompt and press Return:

SYSGEN> AUTOCONFIGURE ALL/SELECT=TT:

Or you may enter the following command, making sure that you do not include "TT" in the list of device names:

SYSGEN> AUTOCONFIGURE ALL/EXCLUDE=(device-name[,...])

To configure the devices in your system manually, proceed to Section A.2.

# A.2 Using the CONNECT Command

CAUTION \_

Use the CONNECT command with extreme caution. An incorrect command can cause the system to fail. Note that the "O" following the percent sign (%) in the /VECT argument is a capital letter O (abbreviation for octal), rather than a zero.

You can use the CONNECT command to configure devices manually after your system boots. Table A-1 shows the appropriate  $csr_addr$  values for the command's /CSR qualifier. These csr\_addr values are offsets from the beginning of VAX station 2000/MicroVAX 2000 I/O space, rather than the bus address value that you would specify for a UNIBUS device.

Table A–1 VAXstation 2000/MicroVAX 2000 Autoconfiguration Table

| Device                | Name | Driver   | CSR<br>(Offset) | No. of<br>Vectors | First<br>Vector | Vector Offset     |
|-----------------------|------|----------|-----------------|-------------------|-----------------|-------------------|
| Standard Serial Lines | TT   | YEDRIVER | ^X0800          | 2                 | ^O300           | 4                 |
|                       |      |          |                 |                   | (continu        | ued on next page) |

A-2

#### Configuring Devices A.2 Using the CONNECT Command

| June 1 ( County - December 2000 Plateore - Secondary County - December 2000 Plateore - Secondary - December 2000 Plateore - Secondary - December 2000 Plateore - December 2000 Plateore - December 2 |      |          |                 |                   |                 |               |
|----------------------------------------------------------------------------------------------------|------|----------|-----------------|-------------------|-----------------|---------------|
| Device                                                                                                    | Name | Driver   | CSR<br>(Offset) | No. of<br>Vectors | First<br>Vector | Vector Offset |
| ST506 Disk Controller                                                                                                    | DU   | DVDRIVER | ^X0C00          | 1                 | ^0774           |               |
| TK50 Tape Controller                                                                                                    | MU   | TVDRIVER | ^X0C80          | 1                 | ^0770           |               |
| Ethernet Controller                                                                                                    | ES   | ESDRIVER | ^X4E00          | 1                 | ^0120           |               |
| Black & White Video Option                                                                                                    | VC   | VEDRIVER | ^X5000          | 1                 | ^0104           |               |

#### Table A-1 (Cont.) VAXstation 2000/MicroVAX 2000 Autoconfiguration Table

# The following are examples of CONNECT commands for VAXstation 2000/MicroVAX 2000 devices:

SYSGEN>CONNECTESA0/ADAP=0/CSR=%X4E00/VECT=%0120/NUMV=01/DRIVER=ESDRIVERSYSGEN>CONNECTMUA0/ADAP=0/CSR=%X0C80/VECT=%0770/NUMV=01/DRIVER=TVDRIVERSYSGEN>CONNECTDUA0/ADAP=0/CSR=%X0C00/VECT=%0774/NUMV=01/DRIVER=DVDRIVERSYSGEN>CONNECTDUA1/ADAP=0/CSR=%X0C00/VECT=%0774/NUMV=01/DRIVER=DVDRIVERSYSGEN>CONNECTDUA2/ADAP=0/CSR=%X0C00/VECT=%0774/NUMV=01/DRIVER=DVDRIVERSYSGEN>CONNECTVCA0/ADAP=0/CSR=%X5000/VECT=%0104/NUMV=01/DRIVER=VEDRIVER

To exit from SYSGEN, enter the following command at the SYSGEN> prompt and press Return:

SYSGEN> EXIT

# VAXstation 2000/MicroVAX 2000 I/O Space

This appendix contains information about the physical addresses in the VAXstation 2000/MicroVAX 2000 I/O space.

Table B–1 lists the physical addresses in VAXstation 2000/MicroVAX 2000 I/O space where existing and configured components can be found. The VAXstation 2000/MicroVAX 2000 initialization procedures map various regions of this address space. All values in Table B–1 appear in hexadecimal radix.

VMS defines symbols for VAXstation 2000/MicroVAX 2000 physical addresses in the macro \$IO410DEF and for the respective offsets from the virtual address contained in EXE\$GL\_CPUNODSP in the macro \$KA410DEF. Both macros reside in SYS\$LIBRARY:LIB.MLB.

When using the offsets defined by the \$KA410DEF macro in system code, you must first obtain the starting address of nodespace and use the symbolic offsets as displacements from that address. The following example illustrates this technique:

MOVL G^EXE\$GL\_CPUNODSP,R0 MOVB KA410\$B\_INTMSK(R0),R1 ;Get starting address of nodespace ;Get interrupt mask register

| Physical Ref           | erence           | Contents                                                                            | Virtual Reference     |
|------------------------|------------------|-------------------------------------------------------------------------------------|-----------------------|
| Physical Address       | Symbol           | Description                                                                         | Symbol                |
| System Board Addresses |                  |                                                                                     |                       |
| 00000000-001FFFFF      |                  | System board RAM                                                                    |                       |
| 00200000—00FFFFFF      |                  | Memory option board<br>RAM                                                          |                       |
| 20020000               | IO410\$AB_CFGTST | Configuration and<br>test register (on<br>read)<br>I/O reset register (on<br>write) | KA410\$B_CFGTST       |
| 20040000—2007FFFF      |                  | System board ROM                                                                    | _                     |
| 20040004               | IO410\$AL_SIDEX  | System ID extension register                                                        | KA410\$L_SIDEX        |
| 20040020—2004003F      |                  | Interrupt vector<br>numbers                                                         | _                     |
| 20080000               | IO410\$AL_HLTCOD | Halt code register                                                                  | KA410\$L_HLTCOD       |
|                        |                  | (co                                                                                 | ntinued on next page) |

#### Table B-1 VAXstation 2000/MicroVAX 2000 Address Map

| Physical Ref           | erence                                                   | Contents                                      | Virtual Reference   |  |
|------------------------|----------------------------------------------------------|-----------------------------------------------|---------------------|--|
| Physical Address       | Symbol                                                   | Description                                   | Symbol              |  |
| System Board Addresses |                                                          |                                               |                     |  |
| 20080004               | IO410\$AL_MSER                                           | Memory system error<br>register               | KA410\$L_MSER       |  |
| 20080008               | IO410\$AL_MEAR                                           | Memory error<br>address register              | KA410\$L_MEAR       |  |
| 2008000C               | IO410\$AB_INTMSK                                         | Interrupt mask<br>register                    | KA410\$B_INTMSK     |  |
| 2008000D               | IO410\$AB_VDCORG                                         | Monochrome display<br>origin                  | KA410\$B_<br>VDCORG |  |
| 2008000E               | IO410\$AB_VDCSEL                                         | Video interrupt select                        | KA410\$B_VDCSEL     |  |
| 2008000F               | IO410\$AB_INTREQ                                         | Interrupt request<br>register (on read)       | KA410\$B_INTREQ     |  |
|                        | IO410\$AB_INTCLR                                         | Interrupt request<br>clear (on read)          | KA410\$B_INTCLR     |  |
| 20090000—2009007F      | IO410\$AB_NIADRS                                         | IO410\$AB_NIADRS Network address<br>ROM       |                     |  |
| 200A0000—200A000F      | IO410\$AW_SERCSR                                         | Serial line controller                        | KA410\$W_<br>SERCSR |  |
| 200B0000—200B00FF      | IO410\$AL_TODSEC                                         | Time-of-year clock<br>and non-volatile<br>RAM | KA410\$L_TODSEC     |  |
| 200C0000—200C0007      | IO410\$AB_DKCREG                                         | Disk controller ports                         | KA410\$B_<br>DKCREG |  |
| 200C0080—200C009F      | IO410\$AB_SCTLS                                          | TK50 controller chip                          | KA410\$B_SCTLS      |  |
| 200C00A0               | IO410\$AB_SCDADR                                         | TK50 DMA address<br>register                  | KA410\$B_SCDADR     |  |
| 200C00C0               | IO410\$AW_SCDCNT                                         | TK50 DMA byte count register                  | KA410\$W_<br>SCDCNT |  |
| 200C00C4               | 200C00C4 IO410\$AB_SCDDIR TK50 DMA transfer<br>direction |                                               | KA410\$B_SCDDIR     |  |
| 200D0000—200D3FFF      | IO410\$AB_DKBUFS Disk/tape data buffer<br>RAM            |                                               | KA410\$B_<br>DKBUFS |  |
| 200F0000—200F003F      | IO410\$AW_VCCMD                                          | Monochrome video<br>cursor chip               | KA410\$W_VCCMD      |  |
| 30000000—3001FFFF      | IO410\$AB_VMEMS                                          | Monochrome video<br>RAM                       | _                   |  |

## Table B-1 (Cont.) VAXstation 2000/MicroVAX 2000 Address Map

| epilen Deara /laareesee |                  |                                 |                       |
|-------------------------|------------------|---------------------------------|-----------------------|
| 200E0000—200EFFFF       | IO410\$AW_NIRDP  | Network option,<br>signal NIENA | KA410\$W_NIRDP        |
| 22000000-23FFFFFF       | IO410\$AB_PCCSR  | Future option CSRs              | KA410\$B_PCCSR        |
| 24000000-25FFFFFF       | IO410\$AB_XCSR   | Future option CSRs              | KA410\$B_XCSR         |
| 20100000-2013FFFF       | IO410\$AB_NIROMS | Network option ROM              | KA410\$B_NIROMS       |
|                         |                  | (co                             | ntinued on next page) |

| Physical Reference          |                  | Contents                   | Virtual Reference   |  |
|-----------------------------|------------------|----------------------------|---------------------|--|
| Physical Address            | Symbol           | Description                | Symbol              |  |
| Option Board Addresses      |                  |                            |                     |  |
| 20140000—2017FFFF           | IO410\$AB_VDROMS | Video option ROM           | KA410\$B_<br>VDROMS |  |
| 20180000-201BFFFF           | IO410\$AB_PCROMS | Additional option 1<br>ROM | KA410\$B_<br>PCROMS |  |
| 201C0000—201FFFFF           | IO410\$AB_XROMS  | Additional option 2<br>ROM | KA410\$B_XROMS      |  |
| 38000000—3BFFFFFF           | IO410\$AB_VDCSR1 | Video option (32-bit path) | KA410\$B_VDCSR1     |  |
| 3C000000—3C00FFFF           | IO410\$AB_VDCSR2 | Video option (16-bit path) | KA410\$B_VDCSR2     |  |
| Ethernet Network Option Boa | ard Addresses    |                            |                     |  |
| 200E0000-200E0007           | IO410\$AW_NIRDP  | DESVA registers            | KA410\$W_NIRDP      |  |
| 20100000—2011FFFF           | IO410\$AB_NIROMS | Firmware ROM               | KA410\$B_NIROMS     |  |

Table B-1 (Cont.) VAXstation 2000/MicroVAX 2000 Address Map

. . .

# VAXstation 2000/MicroVAX 2000 Disk Driver

Digital Storage Architecture (DSA) disk operation. In particular, the driver supports block revectoring and bad block replacement. These functions provide the system with a logically perfect disk medium.

Like other DSA disks, if a serious error occurs during a replacement operation, the disk becomes write-protected to prevent further changes. This is done to preserve data integrity and minimize damage that could be caused by failing hardware. Unlike other DSA disks, there is no visible indication on the drive itself that it is write-protected.

You can tell that the disk is write-protected by the following indications:

- ERRFMT messages
- The disk enters mount verification and hangs
- DCL command SHOW DEVICE output indicates that the disk is write-locked
- Error messages from programs and utilities attempt to write to the disk

If the disk becomes write-protected, use the following procedure:

- 1. Shut down the system.
- 2. Use standalone BACKUP to create a full backup of the disk.
- 3. Format the disk with the disk formatter.
- 4. Restore the disk from the backup using standalone BACKUP. Note that any files with sectors flagged with a forced error may be corrupted and need to be restored from a previous backup.

If chronic errors occur during replacement operations, call Digital Customer Service.
## Glossary

#### boot or bootstrap

The process of loading system software into a processor's main memory. This guide uses the term *boot* to refer to this process.

#### boot server

A computer that is part of a local area VAXcluster. The boot server in a local area VAXcluster has a system disk that contains cluster common files; other nodes in the cluster (satellite nodes) can access these files. See also satellite node.

#### console mode

In console mode, you control the system by entering console-mode commands. In console mode, the VMS operating system is not running.

#### device name

The name you use to identify a device on the system. A device name indicates the device code, controller designation, and unit number.

#### local area VAXcluster

Consists of a VAX computer that acts as a boot server and a number of low-end VAX computers that act as satellite nodes. Ethernet connects all of the computers. These computers share a single file system. See also boot server and satellite node.

#### media

A generic term that refers to any packaging agent capable of storing computer software. Examples of media are magnetic tapes, diskettes, disk packs, compact disks (CD-ROM), and tape cartridges.

#### mixed-interconnect VAXcluster

A computer system consisting of a number of VAX computers. It uses both the computer interconnect (CI) and the Ethernet to communicate with other VAX computers in the cluster.

#### program mode

In program mode, the CPU is running and the system is controlled by the VMS operating system. In program mode, you can enter DCL commands, run programs, and receive system messages. See also console mode.

#### satellite node

A computer that is part of a local area VAXcluster. A satellite node is booted remotely from the system disk of the boot server in the local area VAXcluster. See also boot server.

#### save set

The format that the Backup Utility stores files in. The VMS operating system is shipped in this format.

#### scratch media

Media that are blank or have files that you no longer need. For example, a scratch tape cartridge.

#### sniffer boot

A type of system boot where you do not specify a device name. During a sniffer boot, the system successively attempts to boot devices until it finds one that it can boot from.

#### standalone Backup

A version of the Backup Utility that is booted into memory. It runs without the control of the VMS operating system.

#### system disk

The disk that contains (or will contain) the VMS operating system. A VMS system disk is set up so that most of the VMS files can be shared by several computers. In addition, each computer has its own directory on the system disk that contains its page, swap, and dump files.

#### VAXcluster environment

A computer system consisting of a number of highly integrated VAX computers. There are three types of VAXcluster environments: CI-only, local area, and mixed-interconnect.

## Index

### A

Access slot on the diskette drive, 1-16 Activity light on the diskette drive, 1-16 Address space, B-1 ANALYZE/CRASH command, 3-9

### В

BACKUP See Backup Utility BACKUP command, 4–1 /IMAGE qualifier, 4–7 /PHYSICAL qualifier, 4–7 Backup Utility (BACKUP), 4–1 Bugcheck, 3–7

## С

Cartridge-release handle on the tape cartridge drive, 1-9 CLUSTER\_SIZE attribute, 4-9, 4-11 CONNECT command, A-2 Console mode, 1-3 Console terminal See also diagnostic console terminal console mode, 1-3 default setting, 2-2 description, 1-3 program mode, 1-3 CONTINUE command, 3-5 Controller designation definition, 2-1CRASH commands, 3-9 CTRL/T, 3-8

## D

Device code definition, 2-1 Device name controller designation, 2-1 device code, 2-1 of the diskette drive, 1-16 of the tape cartridge drive, 1-11 Device name (cont'd) syntax, 2-1 unit number, 2–1 Diagnostic console terminal, 1-5 disconnecting, 1-6 Diskette description of, 1-17 differences between RX33 and RX50, 1-17 dismounting, 1-23 initializing, 1-21 inserting in to drive, 1-19 label, 1-17 mounting, 1-22 removing from drive, 1-23 write protecting, 1-18 write-protect notch, 1-18 write-protect tab, 1-18 Diskette drive access slot, 1-16 activity light, 1-16 description of, 1-16 device name of, 1-16 lever, 1–16

### Ε

Expansion box, 1–23

### F

Fixed disk RD32, 1-23 RD53, 1-23 storage capacity of, 1-23

### Η

Halt button location, 1–2 Hardware problem diagnosing, 3–7

## |

I/O space, B-1 /IMAGE qualifier, 4-7

#### L

Lever on the diskette drive, 1-16 LOAD/UNLOAD button on the tape cartridge drive, 1-9

#### Μ

MicroVAX 2000 serial lines, 1–7

## 0

ON/OFF switch location, 1–1 OPCCRASH.EXE, 3–9

## Ρ

/PHYSICAL qualifier, 4–7 Program mode, 1–3

## R

RD32 fixed disk See fixed disk RD53 fixed disk See fixed disk RX33 diskette See Diskette RX33 diskette drive See Diskette drive

## S

Saveset.BCK definition, 4–8, 4–9, 4–10, 4–12 SDA See System Dump Analyzer SHOW CRASH command, 3–9 SHUTDOWN.COM, 3–8 Source-drive definition, 2–4, 4–8, 4–10 STABACKIT.COM, 4–2, 4–3, 4–5 Standalone BACKUP definition, 4–1 function during installation, 2–3 relation to Backup Utility, 4–1 SYSBOOT.EXE, 3–1, 3–4 commands, 3–5 SYSGEN See System Generation Utility
System disk designating as default boot device, 3-3 guidelines for choosing, 2-2 reasons for backing up, 4-1
System Dump Analyzer (SDA), 3-9
System Generation Utility (SYSGEN), A-1 commands for conversational boot, 3-5
System hang, 3-7

## Т

Tape cartridge description of, 1-11 dismounting, 1-15 initializing, 1-14 inserting, 1-12 label slot, 1-11 mounting, 1-14 removing, 1-15 write-protect switch, 1-12 write-protecting, 1-12Tape cartridge drive description of, 1-8 device name of, 1-8 indicator light, 1-8 LOAD/UNLOAD button, 1-9 summary of controls, 1–10 summary of indicator lights, 1-10 Target-drive definition, 2-4, 4-9, 4-12 TK50 tape cartridge See tape cartridge TK50 tape cartridge drive See tape cartridge drive

## U

Unit number definition, 2-1

## V

VAXstation 2000 serial lines, 1-6
VAXstation 2000/MicroVAX 2000 configuring devices, A-1 disk driver, C-1 I/O space, B-1
VAXVMSSYS.PAR, 3-1
VMB.EXE, 3-1
Volume-label definition, 2-3, 4-10 used with BACKUP command, 4-10 W

Winchester fixed disk See Fixed disk, 1-23

## How to Order Additional Documentation

## **Technical Support**

If you need help deciding which documentation best meets your needs, call 800-DIGITAL (800-344-4825) and press 2 for technical assistance.

### **Electronic Orders**

If you wish to place an order through your account at the Electronic Store, dial 800-234-1998, using a modem set to 2400- or 9600-baud. You must be using a VT terminal or terminal emulator set at 8 bits, no parity. If you need assistance using the Electronic Store, call 800-DIGITAL (800-344-4825) and ask for an Electronic Store specialist.

## **Telephone and Direct Mail Orders**

| From                                                            | Call                                                                     | Write                                                                                                    |
|-----------------------------------------------------------------|--------------------------------------------------------------------------|----------------------------------------------------------------------------------------------------|
| U.S.A.                                                          | DECdirect<br>Phone: 800-DIGITAL<br>(800-344-4825)<br>FAX: (603) 884-5597 | Digital Equipment Corporation<br>P.O. Box CS2008<br>Nashua, NH 03061                                                              |
| Puerto Rico                                                     | Phone: (809) 781-0505<br>FAX: (809) 749-8377                             | Digital Equipment Caribbean, Inc.<br>3 Digital Plaza, 1st Street<br>Suite 200<br>Metro Office Park<br>San Juan, Puerto Rico 00920 |
| Canada                                                          | Phone: 800-267-6215<br>FAX: (613) 592-1946                               | Digital Equipment of Canada Ltd.<br>100 Herzberg Road<br>Kanata, Ontario, Canada K2K 2A6<br>Attn: DECdirect Sales                 |
| International                                                   |                                                                          | Local Digital subsidiary or approved distributor                                                                                  |
| Internal Orders <sup>1</sup><br>(for software<br>documentation) | DTN: 241-3023<br>(508) 874-3023                                          | Software Supply Business (SSB)<br>Digital Equipment Corporation<br>1 Digital Drive<br>Westminster, MA 01473                       |
| Internal Orders<br>(for hardware<br>documentation)              | DTN: 234-4325<br>(508) 351-4325<br>FAX: (508) 351-4467                   | Publishing & Circulation Services<br>Digital Equipment Corporation<br>NR02-2<br>444 Whitney Street<br>Northboro, MA 01532         |

 $^{1}$ Call to request an Internal Software Order Form (EN-01740-07).

## **Reader's Comments**

Phone \_

Your comments and suggestions help us improve the quality of our publications.

Thank you for your assistance.

| I rate this manual's:                                                                                                    | Excellent | Good | Fair      | e Poor |  |  |  |  |
|----------------------------------------------------------------------------------------------------|-----------|------|-----------|--------|--|--|--|--|
| Accuracy (product works as manual says)<br>Completeness (enough information)<br>Clarity (easy to understand)<br>Organization (structure of subject matter)<br>Figures (useful)<br>Examples (useful)<br>Index (ability to find topic)<br>Page layout (easy to find information) |           |      |           |        |  |  |  |  |
| I would like to see more/less                                                                                                    |           |      |           |        |  |  |  |  |
| What I like best about this manual is                                                                                                    |           |      |           |        |  |  |  |  |
| What I like least about this manual is                                                                                                    |           |      |           |        |  |  |  |  |
| I found the following errors in this manual:<br>Page Description                                                                                                    |           |      |           |        |  |  |  |  |
| Additional comments or suggestions to improve this manual:                                                                                                    |           |      |           |        |  |  |  |  |
|                                                                                                    |           |      |           |        |  |  |  |  |
| For software manuals, please indicate which version of the software you are using:                                                                                                    |           |      |           |        |  |  |  |  |
| Name/Title<br>Company                                                                                                    |           | I    | )ept<br>I | Date   |  |  |  |  |
| Mailing Address                                                                                                    |           |      |           |        |  |  |  |  |

- Do Not Tear - Fold Here and Tape ---

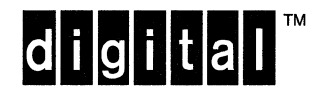

No Postage Necessary if Mailed in the United States

# BUSINESS REPLY MAIL

FIRST CLASS PERMIT NO. 33 MAYNARD MASS.

POSTAGE WILL BE PAID BY ADDRESSEE

DIGITAL EQUIPMENT CORPORATION OpenVMS Documentation 110 SPIT BROOK ROAD ZKO3–4/U08 NASHUA, NH 03062–2642

Illoundhundhundalahdhunhahahdh

– Do Not Tear – Fold Here –

## **Reader's Comments**

Your comments and suggestions help us improve the quality of our publications.

Thank you for your assistance.

| I rate this manual's:                                            | Excellent           | Good          | Fair   | Poor                                  |
|------------------------------------------------------------------|---------------------|---------------|--------|---------------------------------------|
| Accuracy (product works as manual says)                          |                     |               |        |                                       |
| Completeness (enough information)                                |                     |               |        |                                       |
| Clarity (easy to understand)                                     |                     |               |        |                                       |
| Figures (usoful)                                                 |                     |               |        |                                       |
| Examples (useful)                                                |                     |               |        |                                       |
| Index (ability to find topic)                                    |                     |               |        |                                       |
| Page layout (easy to find information)                           |                     |               |        |                                       |
| I would like to see more/less                                    |                     |               |        |                                       |
|                                                                  |                     |               |        |                                       |
| What I like best about this manual is                            |                     |               |        |                                       |
|                                                                  |                     |               |        |                                       |
| What I like least about this manual is                           |                     |               |        |                                       |
|                                                                  |                     |               |        |                                       |
|                                                                  |                     |               |        |                                       |
| I found the following errors in this manual:<br>Page Description | ×                   |               |        |                                       |
|                                                                  |                     |               |        |                                       |
|                                                                  |                     |               |        |                                       |
|                                                                  |                     |               |        |                                       |
| Additional comments or suggestions to improve                    | e this manual:      |               |        |                                       |
|                                                                  |                     |               |        |                                       |
|                                                                  |                     |               |        |                                       |
|                                                                  |                     |               |        | ······                                |
| For software manuals, please indicate which ve                   | ersion of the softw | are you are t | using: | · · · · · · · · · · · · · · · · · · · |
|                                                                  |                     |               | ·      |                                       |
|                                                                  |                     |               |        |                                       |
| Name/Title                                                       |                     | I             | Dept   |                                       |
| Company                                                          |                     |               | Date   | e                                     |
| Mailing Address                                                  |                     |               |        |                                       |
|                                                                  |                     | P             | hone   |                                       |

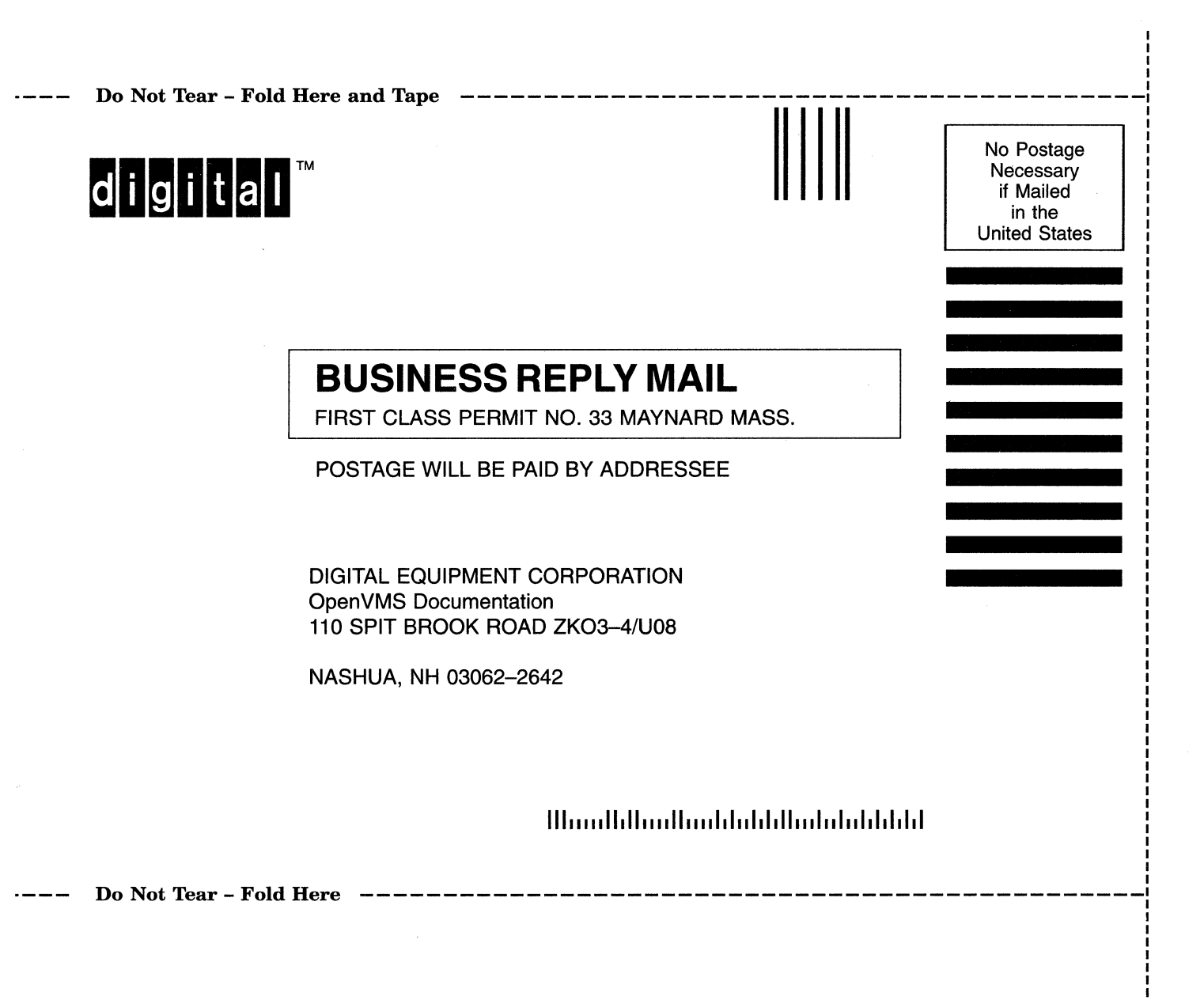